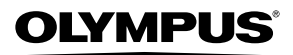

CÂMERA DIGITAL

# FE-3010/X-895 FE-3000/X-890

# Manual de Instruções

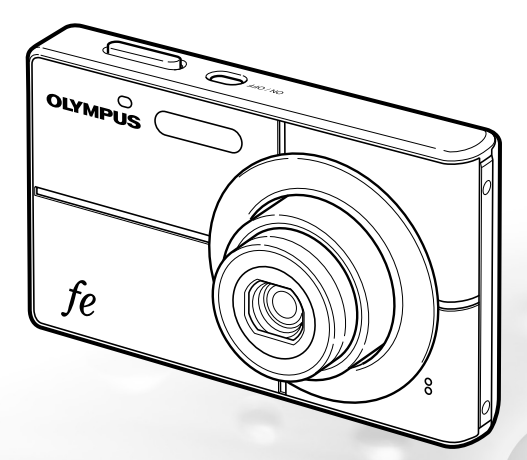

- Obrigado por ter adquirido uma câmera digital da Olympus. Antes de começar a usar a nova câmera, leia com atenção estas instruções para usufruir do melhor desempenho da câmera, permitindo uma vida útil mais prolongada. Guarde este manual em um local seguro para consultas posteriores.
- Recomendamos que tire fotografias de teste para se habituar à câmera, antes de tirar fotografias importantes.
- Com a intenção de continuar a melhorar os seus produtos, a Olympus reserva-se ao direito de atualizar ou modificar as informações contidas neste manual.
- As ilustrações da tela e da câmera mostradas neste manual foram produzidas durante o processo de desenvolvimento e podem diferir do produto atual. A menos que indicado ao contrário, a explicação sobre essas ilustrações se refere a FE-3000/X-890.

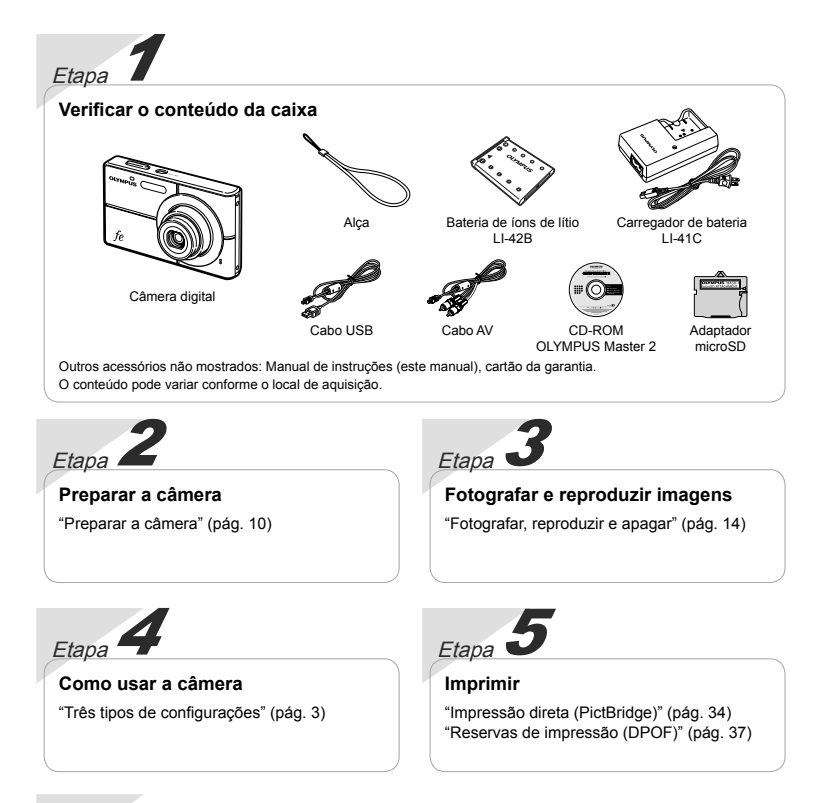

## Conteúdo

| > Nomes das peças6                   |
|--------------------------------------|
| > Preparar a câmera10                |
| > Fotografar, reproduzir e apagar 14 |
| > Usar modos de fotografia17         |
| > Usar funções de fotografia 19      |
| > Usar recursos de reprodução 23     |
| > Menus de funções de fotografia 24  |
|                                      |

| > Menus de funções de reprodução,<br>edição e impressão2 | 28 |
|----------------------------------------------------------|----|
| > Menus de outras definições da<br>câmera                | 80 |
| > Imprimir 3                                             | 34 |
| ≻ Usar o OLYMPUS Master 2                                | 89 |
| > Dicas de uso4                                          | 11 |
| > Apêndice 4                                             | 15 |
| > Índice                                                 | 59 |

#### Três tipos de configurações

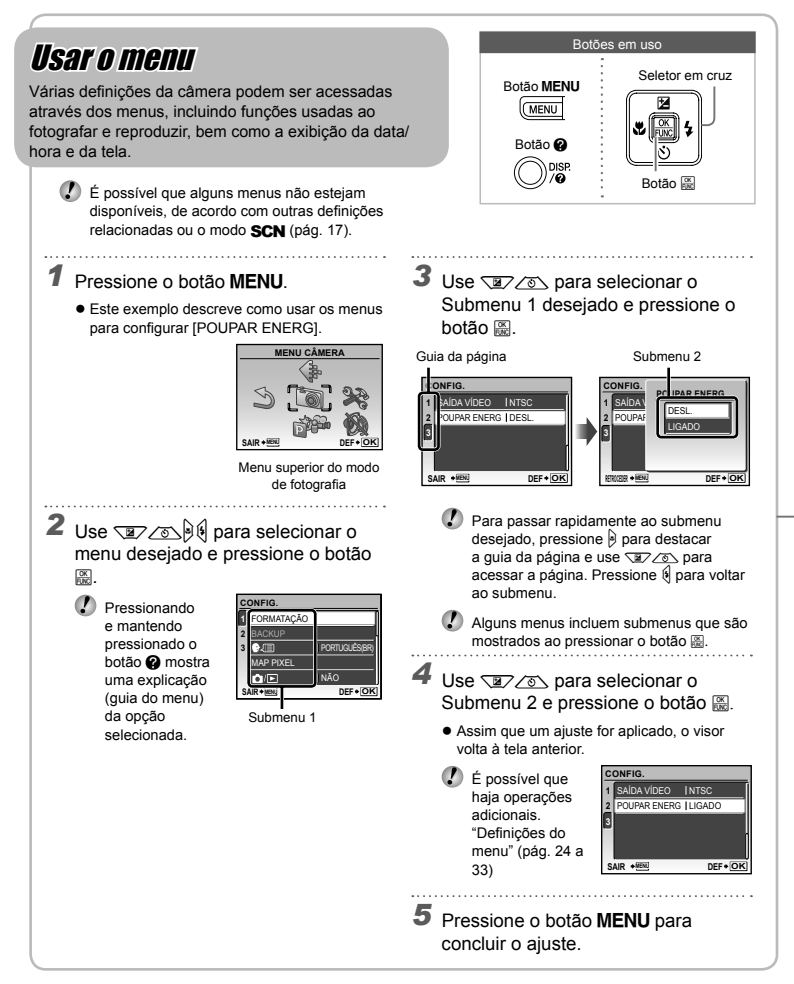

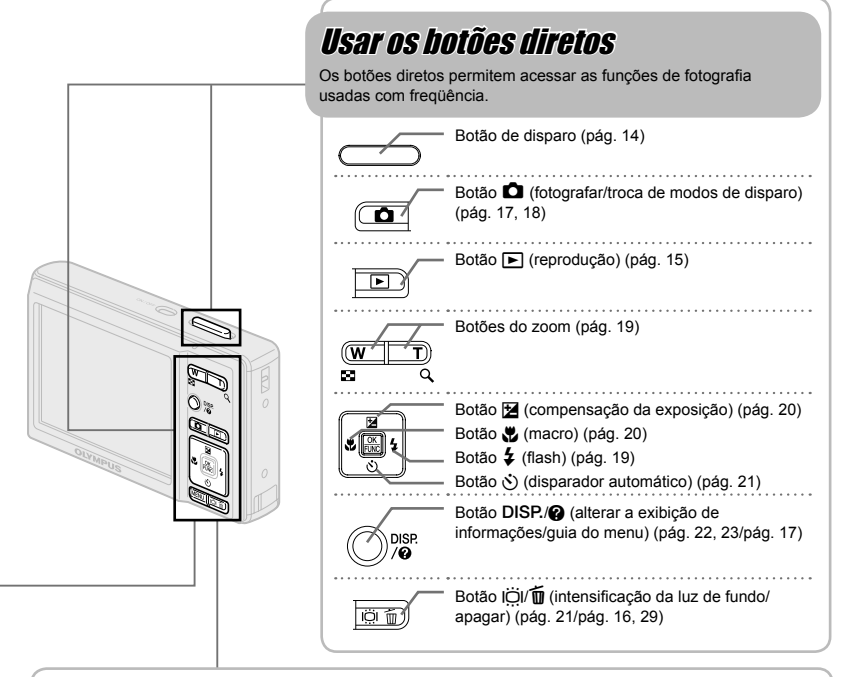

# Botão I (pág. 22) Botão II (pág. 22)

# Índice de menus

Menus de funções de fotografia

É possível alterar as definições no modo de fotografia.

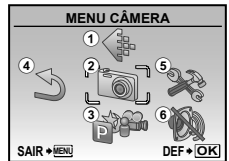

Menu superior do modo de fotografia

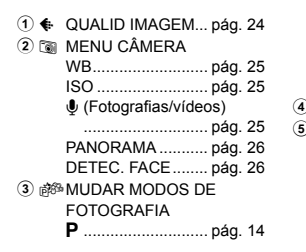

|     | IAUTO      | pag. 17 |
|-----|------------|---------|
|     | MODO DIS   | pág. 18 |
|     | SCN        | pág. 17 |
|     | VÍDEO      | pág. 18 |
| 5   | RESTAURAR  | pág. 27 |
| ) 💸 | CONFIG.    |         |
|     | FORMATAÇÃO | pág. 30 |
|     | BACKUP     | pág. 30 |
|     | € (Idioma) | pág. 30 |
|     | MAP PIXEL  | pág. 30 |
|     |            |         |

| ◘/⊾           | pág.                                                                                                    | 31                                    |
|---------------|----------------------------------------------------------------------------------------------------|---------------------------------------|
| GRAVAR DEFIN  | pág.                                                                                                    | 31                                    |
| COR DO MENU   | pág.                                                                                                    | 31                                    |
| SINAL SOM     | pág.                                                                                                    | 31                                    |
| (Monitor)     | pág.                                                                                                    | 31                                    |
| (Data/hora)   | pág.                                                                                                    | 31                                    |
| SAÍDA VÍDEO   | pág.                                                                                                    | 32                                    |
| POUPAR ENERG  | pág.                                                                                                    | 33                                    |
| MODO SILÊNCIO | pág.                                                                                                    | 33                                    |
|               | COR DO MENU<br>GRAVAR DEFIN<br>COR DO MENU<br>SINAL SOM<br>↓ (Monitor)<br>↓ (Data/hora)<br>SAIDA VIDEO<br>POUPAR ENERG<br>MODO SILÊNCIO | ♪         pág.           GRAVAR DEFIN |

Menus de funções de reprodução, edição e impressão

É possível selecionar definições no modo de reprodução.

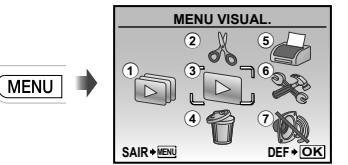

Menu superior do modo de reprodução

- 1 🗊 APRESENTAÇÃO .. pág. 28

 ③ ☑ MENU VISUAL.

| O-n (Proteger) pág. 28 |
|------------------------|
| 🗂 (Girar) pág. 28      |
| (Adicionar som a       |
| fotografias) pág. 29   |
|                        |

4 😭 APAGAR..... pág. 29

- 5 🎻 ORDEM DE IMPRES
- ...... pág. 37

| • | 001110.                |  |
|---|------------------------|--|
|   | Iguais aos "Menus de   |  |
|   | funções de fotografia" |  |

🕐 🐘 MODÓ SILÊNCIO... pág. 33

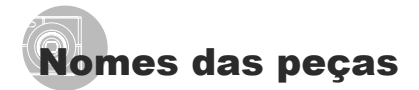

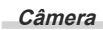

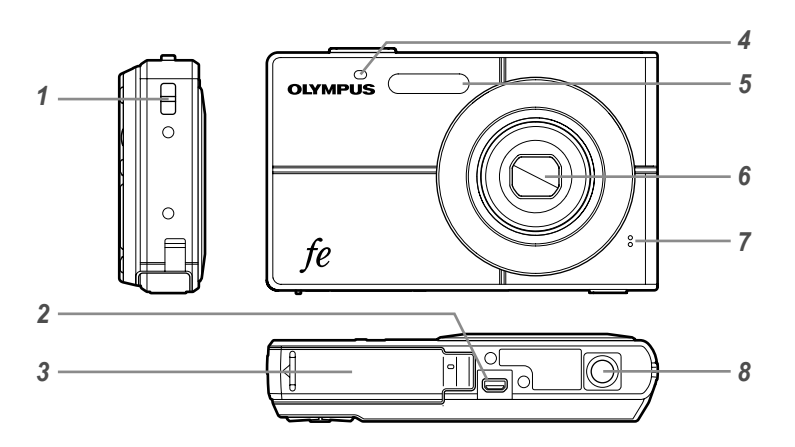

 Orifício da alça.....pág. 10
 Conector múltiplo.....pág. 32, 34, 39
 Tampa do compartimento para bateria/ cartão.....pág. 11
 Luz do disparador automático ......pág. 21

| 5 | Flash              | pág. 19     |
|---|--------------------|-------------|
| 6 | Lente              | pág. 45, 57 |
| 7 | Microfone          | pág. 25, 29 |
| 8 | Encaixe para tripé |             |

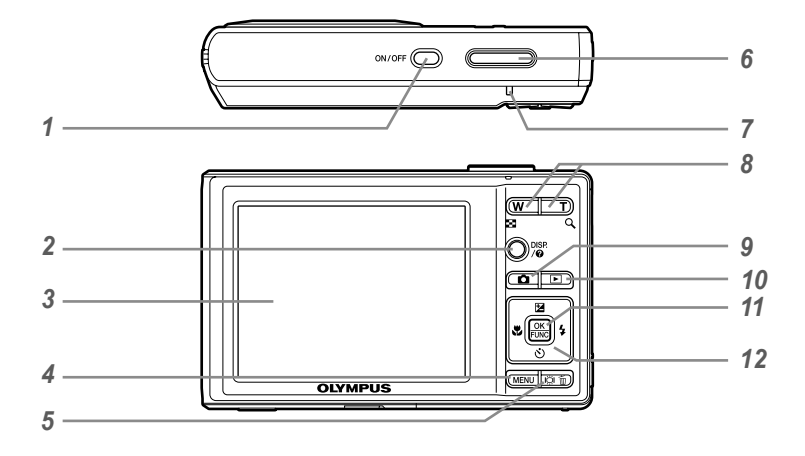

- 1 2 Botão DISP./2 (alterar a exibição de informações/
- quia do menu).....pág. 22, 23/pág. 17
- 3 Monitor......pág. 14. 41
- 4 Botão MENU ......pág. 3
- 5 Botão IÖI/ (intensificação da luz de fundo/apagar) .....pág. 21/pág. 16, 29 6
- Botão de disparo.....pág. 14 7
- Luz de acesso ao cartão......pág. 46 8
- Botões do zoom.....pág. 19

#### 9 Botão 🗖

(fotografar/troca de modos de disparo)

- .....pág. 17, 18
- 10 Botão F (reprodução)......pág. 15 11
- Botão 📓 (OK/FUNC)......pág. 3, 32
- 12 Seletor em cruz.....pág. 3, 12 Botão 🔁 (compensação da exposição).....pág. 20 Botão 🞇 (macro).....pág. 20 Botão (\*) (disparador automático) .....pág. 21
  - Botão 🗲 (flash) .....pág. 19

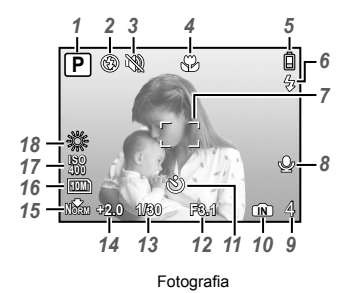

#### Exibiçao em modo de fotografia

| 1 | Modo de fotografia           | pág. 14    |
|---|------------------------------|------------|
| 2 | Modo de flash                | pág. 19    |
| 3 | Modo silêncio                | pág. 33    |
| 4 | Macro/super macro            | pág. 20    |
| 5 | Verificação da bateria       | pág. 10    |
| 6 | Flash em espera/aviso de     |            |
|   | oscilação da câmera/carga de | o flash    |
|   | pá                           | ig. 19, 41 |
| 7 | Marca AF                     | pág. 14    |
| 8 | Gravar com som               | pág. 25    |
| 9 | Número de fotografias armaz  | enáveis/   |
|   | tempo de gravação restante   |            |

.....pág. 14/pág. 18

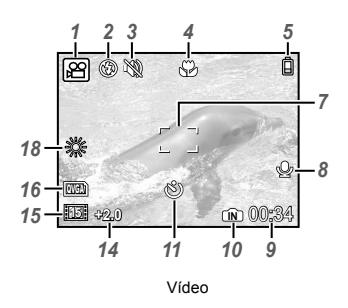

| 10 | Memória em utilização     | pág. 46 |
|----|---------------------------|---------|
| 11 | Disparador automático     | pág. 21 |
| 12 | Valor da abertura         | pág. 14 |
| 13 | Velocidade de disparo     | pág. 14 |
| 14 | Compensação da exposição  |         |
|    |                           | pág. 20 |
| 15 | Compressão/imagens por se | egundo  |
|    |                           | pág. 24 |
| 16 | Tamanho da imagem         | pág. 24 |
| 17 | ISO                       | pág. 25 |
| 18 | Balanço de brancos        | pág. 25 |

#### Exibiçao em modo de reprodução

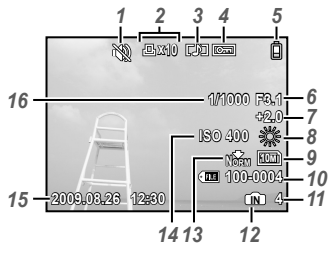

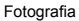

| 1 | Modo silêncio          | pág.      | 33 |
|---|------------------------|-----------|----|
| 2 | Reservas de impressão/ |           |    |
|   | número de impressões   |           |    |
|   | pág                    | . 37/pág. | 36 |
| 3 | Adicionar som          | pág.      | 29 |
| 4 | Proteger               | pág.      | 28 |
| 5 | Verificação da bateria | pág.      | 10 |

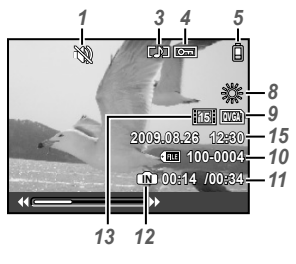

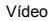

| 9  | Tamanho da imagem      | pág. 24     |
|----|------------------------|-------------|
| 10 | Número de arquivo      |             |
| 11 | Número da imagem/      |             |
|    | Tempo de reprodução/te | mpo de      |
|    | gravação total         | pág. 15, 16 |
| 12 | Memória em utilização  | pág. 46     |
| 13 | Compressão/imagens po  | or segundo  |
|    |                        | pág. 24     |
| 14 | ISO                    | pág. 25     |
| 15 | Data e hora            | pág. 13     |
| 16 | Velocidade de disparo  | pág. 14     |

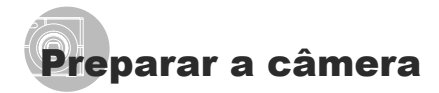

#### Colocar a alça da câmera

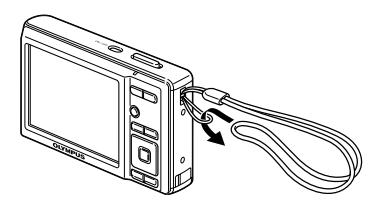

Puxe a alça firmemente de modo que não fique solta.

#### Carregar a bateria

O carregador de bateria incluso (cabo AC ou tipo colocar na tomada) difere dependendo da região onde você comprou a câmera.

Se você recebeu um carregador de bateria do tipo colocar na tomada, coloque-o diretamente na tomada AC.

#### Exemplo: Tipo de carregador de bateria com cabo AC

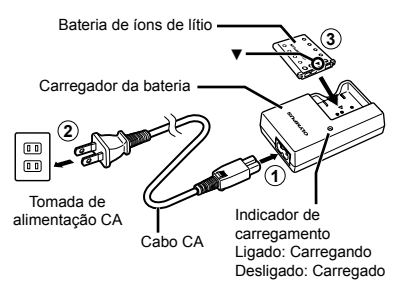

- A bateria vem parcialmente carregada. Antes de utilizá-la, certifique-se de carregar a bateria até que o indicador de carregamento se apague (o que leva cerca de 2 horas).
- Se o indicador de carga não acender ou estiver piscando, a bateria poderia não estar inserida corretamente ou o carregador poderia estar quebrado.
- Para obter detalhes sobre a bateria e o carregador, consulte "Bateria e carregador" (pág. 45).

#### Quando carregar a bateria

Carregue a bateria quando a mensagem de erro mostrada abaixo aparecer.

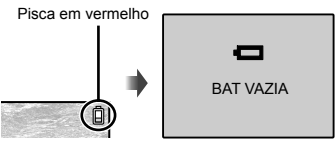

Canto superior direito do monitor

Mensagem de erro

#### Colocar na câmera a bateria e o xD-Picture Card™ (vendido separadamente)

Não insira qualquer outro objeto na câmera que não seja o xD-Picture Card ou o Adaptador microSD.

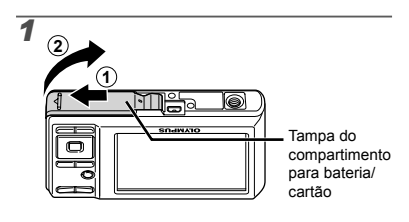

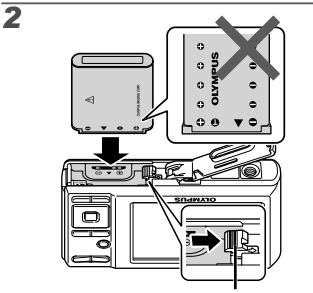

Trava da bateria

- ✔ Insira a bateria colocando primeiramente o lado marcado com ▼, com as marcas ↔ voltadas para a trava da bateria. Danos ao exterior da bateria (arranhões etc.) podem causar seu aquecimento ou uma explosão.
- Insira a bateria deslizando a trava da bateria na direção indicada pela seta.
- Deslize a trava da bateria na direção indicada pela seta para destravá-la e remova a bateria.
- Desligue a câmera antes de abrir a tampa do compartimento de bateria/cartão.

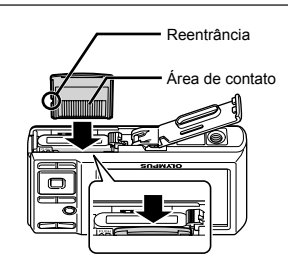

3

4

- Insira o cartão inteiro até que se encaixe com um estalo.
- Não toque diretamente na área de contato.

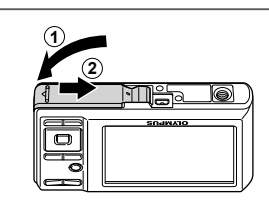

- Essa câmera permite que o usuário tire fotografias usando a memória interna, mesmo que nenhum xD-Picture Card (vendido separadamente) tenha sido inserido. "Usar um xD-Picture Card" (pág. 46)
- "Número armazenável de fotografias (fotografias)/Comprimento de gravação contínuo (vídeos) na memória interna e no xD-Picture Card" (pág. 47)

#### Para remover o xD-Picture Card

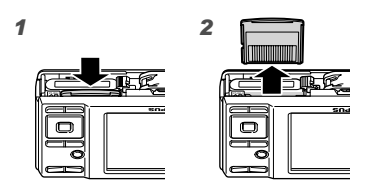

Pressione o cartão até que produza um estalo e pule para fora levemente; em seguida, segure o cartão e puxe-o para fora.

#### Usar o cartão microSD/ cartão microSDHC (vendido separadamente)

Um cartão microSD ou cartão microSDHC (doravante chamados de cartão microSD) também é compatível com essa câmera através do uso do Adaptador microSD.

Usar um Adaptador microSD" (pág. 48)

#### 1 Insira o cartão microSD em seu Adaptador microSD.

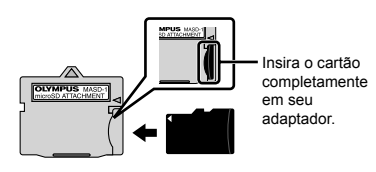

2 Insira o Adaptador microSD na câmera.

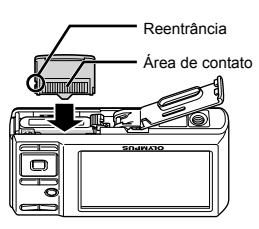

#### Para remover o cartão microSD

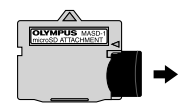

Puxe o cartão microSD para fora em linha reta.

Não toque na área de contato do Adaptador microSD e/ou do cartão microSD.

#### Seletor em cruz e guia de operações

Os símbolos (), (), (), () mostrados em várias telas de definições e de reprodução de vídeo indicam que o seletor em cruz está sendo usado.

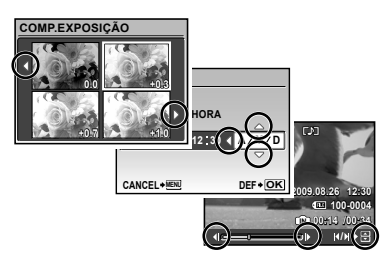

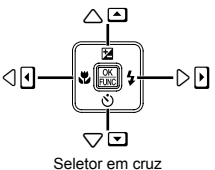

Os guias de operações mostrados na parte inferior da tela indicam que o botão MENU, botão 📓, botões do zoom ou botão 前 está sendo usado.

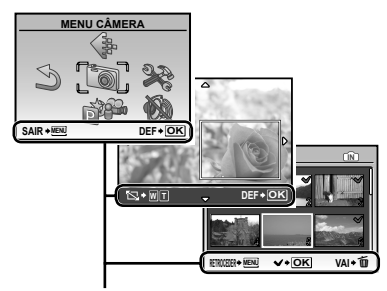

Guia de operações

#### Ajustar a data e a hora

A data e a hora definidas aqui são salvas em nomes de arquivos de imagem, impressões de datas e outros dados.

#### Pressione o botão ON/OFF para ligar a câmera.

 A tela de ajuste de data e hora é mostrada quando a data e a hora ainda não foram definidas.

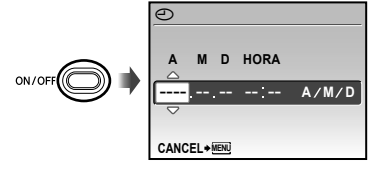

Tela de ajuste de data e hora

2 Use () para selecionar o ano em [A].

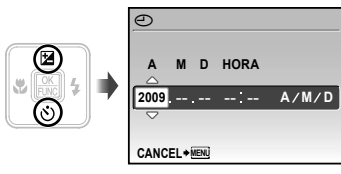

3 Pressione € para salvar o ajuste de [A].

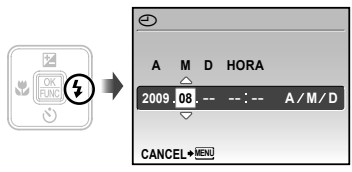

- - Para um ajuste mais preciso, pressione o botão 
    quando o sinal de hora alcançar 00 segundo.
  - Para alterar a data e a hora, faça o ajuste a partir do menu. [] (Data/hora) (pág. 31)

#### Alterar o idioma da exibição

É possível selecionar o idioma do menu e das mensagens de erro mostrados no monitor.

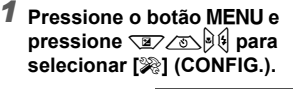

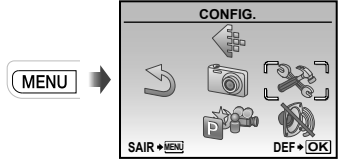

#### 2 Pressione o botão 🔛.

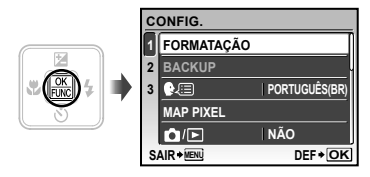

3 Use <a>> bara selecionar [€</a>
e pressione o botão <a>></a>

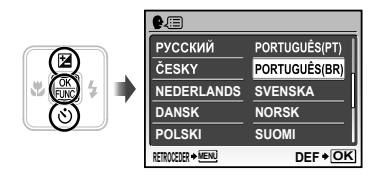

- 4 Use o menu desejado e pressione o botão botão S.
- 5 Pressione o botão MENU.

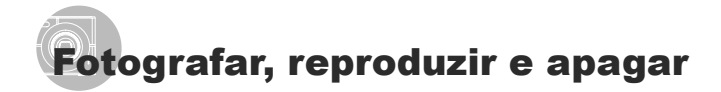

#### Fotografar com o valor de abertura e velocidade de disparo ideais (modo P)

Neste modo se ativam os ajustes automáticos de fotografia e, ao mesmo tempo, se permitem alterações de uma grande diversidade de menus de fotografia, tais como compensação de exposição, equilíbrio de brancos, etc., como seja necessário.

#### Pressione o botão ON/OFF para ligar a câmera.

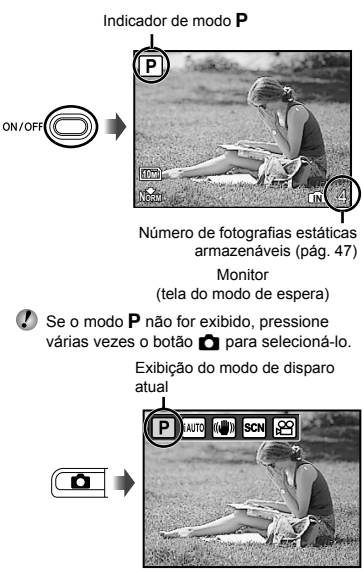

Pressione novamente o botão ON/OFF para desligar a câmera. 2 Segure a câmera e escolha a imagem a fotografar.

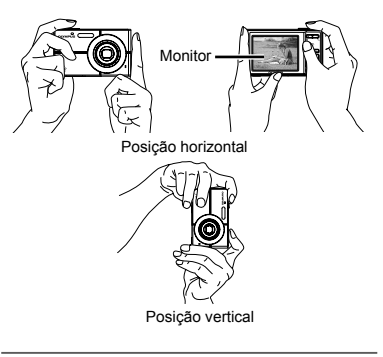

# **3** Pressione o botão de disparo até o meio para focar o objeto.

- Quando a câmera focar o objeto da fotografia, a exposição será travada (a velocidade de disparo e o valor da abertura serão mostrados) e a marca AF se tornará verde.
- Caso a marca AF pisque em vermelho, isso significa que a câmera não encontrou o foco. Tente encontrar o foco novamente.

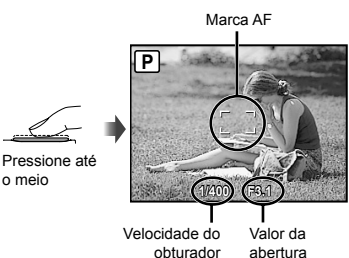

"Focar " (pág. 43)

4 Para tirar a fotografia, pressione suavemente o botão de disparo até o fim tomando cuidado para não balançar a câmera.

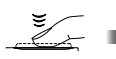

Pressione até o fim

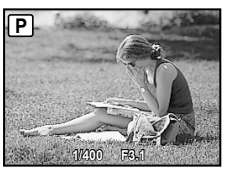

Tela de visualização da imagem

# Para visualizar imagens ao tirar fotografias

Pressione o botão 
para permitir a reprodução das imagens. Para voltar ao modo de fotografia, pressione o botão 
o u pressione o botão de disparo até o meio.

#### Para gravar vídeos

"Gravar vídeos (modo 🍄)" (pág. 18)

#### Visualizar imagens

1 Pressione o botão ►.

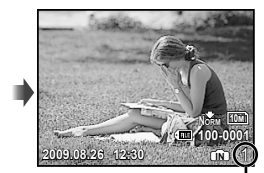

Número de imagens Reprodução de imagem

2 Use 🖅 🔊 🖗 para selecionar uma imagem.

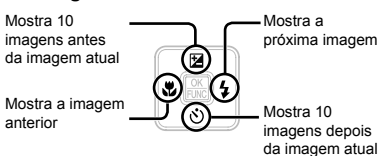

O tamanho em que as imagens são mostradas pode ser alterado. "Modo de exibição de índice e modo de exibição de close-up" (pág. 23)

#### Para reproduzir vídeos

Selecione um vídeo e pressione o botão III.

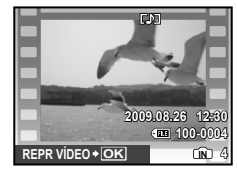

Vídeo

O som gravado com um vídeo não poderá ser reproduzido usando esta câmera. Para ouvir o som, conecte-se a uma TV ou PC.

#### Operações durante a reprodução de vídeo

Avancar: Pressione e mantenha pressionado 6

Retroceder: Pressione e mantenha pressionado .

Pausar: Pressione o botão I.

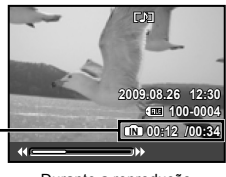

Tempo de reprodução/ Tempo de gravação total

Durante a reprodução

#### Primeira (última) imagem/avanço de imagem:

Durante a pausa, pressione Drana mostrar a primeira imagem e pressione a para mostrar a última imagem.

Pressione e segure & para passar um filme e pressione e segure para passar um filme para trás.

Pressione o botão 🎛 para continuar a reprodução.

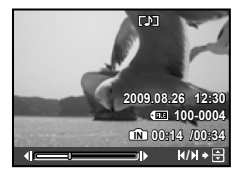

Durante uma pausa

#### Para interromper a reprodução de vídeo

Pressione o botão MENU.

#### Apagar imagens durante a reprodução (Apagar uma imagem)

1 Pressione o botão 🗑 quando a imagem a ser apagada for mostrada.

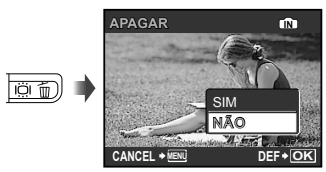

#### 2 Pressione Dara selecionar [SIM] e pressione o botão 🛞.

[] APAGAR] (pág. 29)

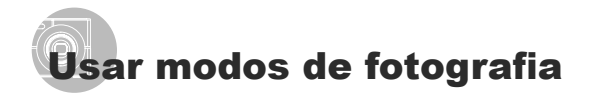

O modo de disparo muda na ordem de P, IAUTO, (K), SCN, A a cada vez que o botão A é pressionado. Mudando para quaisquer dos outros modos de disparo a maioria dos ajustes em (K) e SCN será mudado para os ajustes padrões no respectivos modos de disparo.

#### Usar o melhor modo para a cena (modo **SCN**)

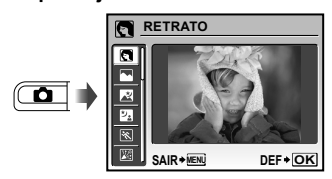

 Uma explicação do modo selecionado é mostrada ao pressionar e manter pressionado o botão 2.

#### 2 Use 🗷 🔊 para selecionar o melhor modo de fotografia para a cena e pressione o botão 📓.

Ícone indicando o modo de cena definido

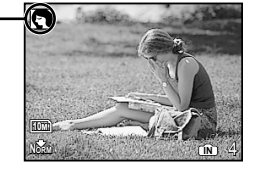

Em modos SCN, as definições ideais para fotografar são pré-programadas de acordo com as cenas específicas. Por essa razão, as definições não podem ser alteradas em alguns modos.

| AUTO-RETRATO/<br>MOITE+RETRATO/<br>DESPORTO/<br>MUTO-RETRATO/<br>MUTO-RETRATO/<br>PÔR-DO-SOL''/<br>POGOS ARTIF''/<br>GOGOS ARTIF''/<br>GOGOS ARTIF''/<br>CULINÁRIA/<br>COLMENTOS/<br>SOB ÁGUA AMPLO.1'2/<br>SOB ÁGUA AMPLO.2'2''/<br>SOB ÁGUA AMPLO.2'2''/<br>SOB ÁGUA AMACO2' | a tira uma<br>ajustes<br>s para<br>ções da |
|----------------------------------------------------------------------------------------------------|--------------------------------------------|

<sup>11</sup> Quando o objeto é escuro, a redução de ruidos é ativada automaticamente. Isso quase dobra o tempo do disparo, durante o qual nenhuma outra foto pode ser tirada.

- <sup>2</sup> Disponível na FE-3010/X-895 apenas. Certifique-se de usar uma capa à prova d'áqua.
- <sup>3</sup> Quando ajustada para [\$2 SOB ÁGUA AMPLO.2], a distância focal é fixada automaticamente em cerca de 5.0 m.

#### Fotografar com definições automáticas (modo iAUTO)

De acordo com a cena, a câmera seleciona automaticamente o modo ideal de disparo a partir de [RETRATO]/[PAISAGEM]/ [NOITE+RETRATO]/[DESPORTO]/[MACRO]. Este é um modo totalmente automático que permite ao usuário tirar fotos usando o melhor modo para fotografar a cena simplesmente apertando o botão de disparo. As opções do menu fotografia não podem ser especificadas no modo **iAUTO**.

# **1** Pressione o botão **1** umas poucas vezes para ajustar iAUTO.

O ícone muda conforme a cena que a câmera seleciona automaticamente.

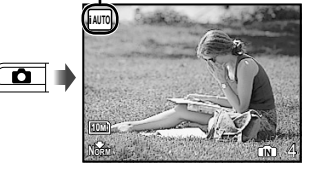

- Pressione o botão do obturador até o meio ou pressione o botão DISP, para verificar qual modo de disparo a câmera selecionou automaticamente.
- Em alguns casos, a câmera pode não selecionar o modo de disparo desejado.
- Quando a câmera não consegue identificar qual é o melhor modo, o modo P será selecionado.

#### Usar o modo de estabilização digital de imagem (modo ((\*)))

Esse modo permite ao usuário reduzir a desfocagem causada por oscilação da câmera e a movimentação do objeto.

# Pressione o botão únumas poucas vezes para ajustar ((\*)).

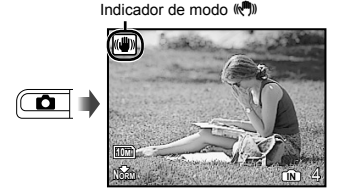

Mudar para quaisquer dos outros modos de disparo, a maioria dos ajustes no modo () mudarão para os ajustes padrões do novo modo selecionado.

#### Gravar vídeos (modo 🍄)

#### Pressione o botão ☐ umas poucas vezes para ajustar ₽.

Indicador de modo 🏵

2 Pressione o botão de disparo até o meio para focar o objeto e pressione o botão até o fim com cuidado para iniciar a gravação.

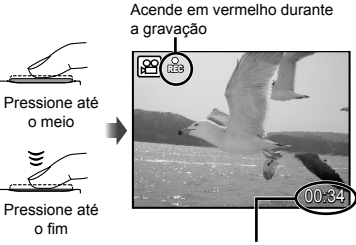

Tempo de gravação restante (pág. 47)

Pressione suavemente o botão de disparo até o fim para interromper a gravação.

- O áudio é gravado simultaneamente com o vídeo.
- Durante a gravação de áudio, apenas o zoom digital pode ser usado. Para gravar o vídeo com o zoom ótico, defina (•) (vídeoa) (vág. 25) como [DES].
  - [] (vídeos) (pág. 25) como [DESL.].

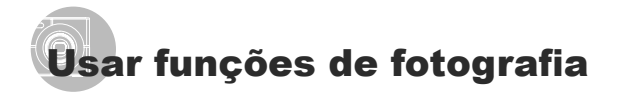

#### Usar o zoom

Pressionando os botões do zoom ajusta-se o intervalo do disparo.

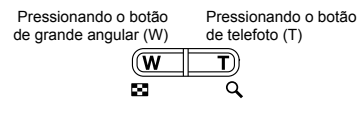

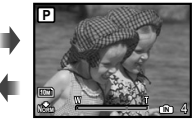

Barra de zoom

Р

- Zoom óptico: 3x, zoom digital: 4x
- É recomendável o uso do modo ((\*)) (pág. 18) ao fotografar com o zoom para telefoto.
- A aparência da barra de zoom identifica o estado do zoom digital.

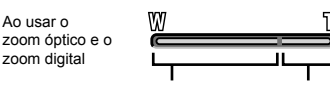

Alcance do zoom óptico

Alcance do zoom digital

#### Usar o flash

As funções de flash podem ser selecionadas para melhor corresponder às condições de fotografia.

#### 1 Pressione o botão 4.

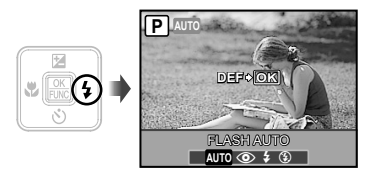

2 Use 🤌 para selecionar a opção do ajuste e pressione o botão 🖾 para ajustá-lo.

| Opção       | Descrição                                                                                                |
|-------------|----------------------------------------------------------------------------------------------------|
| FLASH AUTO  | O flash dispara automaticamente<br>em condições de pouca<br>luminosidade ou contraluz.                   |
| OLHOS VERM. | Flashes prévios são emitidos a fim<br>de reduzir a ocorrência de olhos<br>vermelhos em suas fotografias. |
| FILL IN     | O flash dispara em qualquer<br>condição de luz disponível.                                               |
| FLASH DESL. | O flash não dispara.                                                                                     |

#### Ajustar o brilho (Compensação da exposição)

O brilho padrão (exposição apropriada) definido pela câmera de acordo com o modo de fotografia (exceto para **iAUTO**) pode ser ajustado para oferecer mais ou menos brilho e obter a fotografia desejada.

#### 1 Pressione o botão 🛃.

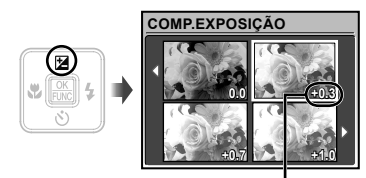

Valor da compensação da exposição

2 Use () Contractionar o brilho desejado e pressione o botão .

#### Closeups (Função Macro)

Essa função permite que a câmera foque e fotografe objetos a distâncias muito curtas.

#### 1 Pressione o botão 🖏

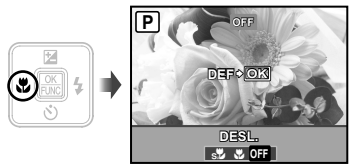

| Opção         | Descrição                                                                                                    |
|---------------|----------------------------------------------------------------------------------------------------|
| DESL.         | O modo Macro é desativado.                                                                                             |
| MACRO         | Isso permite fotografar a uma<br>proximidade de 10 cm <sup>-1</sup> (60 cm <sup>-2</sup> )<br>do objeto da fotografia. |
| SUPER MACRO*3 | Isso permite fotografar a uma<br>proximidade de 5 cm do objeto da<br>fotografia.                                       |

<sup>\*1</sup> Quando o zoom está na posição máxima de grande angular (W).

<sup>2</sup> Quando o zoom está na posição máxima de telefoto (T).

- <sup>\*3</sup> O zoom é definido automaticamente.
  - O flash (pág. 19) e o zoom (pág. 19) não podem ser definidos ao fotografar com a função super macro.

#### Usar o disparador automático

Ao pressionar o botão de disparo até o fim, a imagem será fotografada após um curto período de tempo.

#### 1 Pressione o botão 🖄.

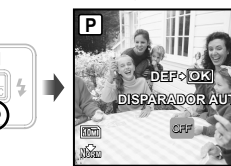

#### 

| Opção | Descrição                                                                                                    |
|-------|----------------------------------------------------------------------------------------------------|
| OFF   | O disparador automático é<br>desativado.                                                                                                    |
| ON    | A luz do disparador automático é<br>ligada por cerca de 10 segundos<br>e, em seguida, pisca por cerca<br>de 2 segundos antes de tirar a<br>fotografía. |

O disparador automático é cancelado automaticamente após tirar uma fotografia.

# Para cancelar o disparador automático após seu início

Pressione novamente o botão 🖒.

#### Aumentar o brilho do monitor (Intensificação da luz de fundo)

Pressione IQI com a câmera em modo de fotografia. O brilho do monitor aumentará. Se nenhuma operação for efetuada durante 10 segundos, o brilho anterior será restaurado.

#### Alterar a exibição de informações da fotografia

A exibição de informações pode ser alterada para que melhor corresponda à situação, como por exemplo, ao necessitar de uma visão desobstruída da tela ou para realizar uma composição precisa usando a grade.

#### 1 Pressione o botão DISP..

 As informações da fotografia mostradas são alteradas na seqüência abaixo toda vez que o botão é pressionado. "Exibição em modo de fotografia" (pág. 8)

Normal

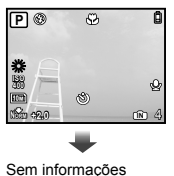

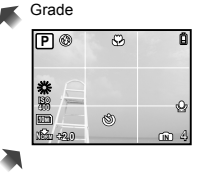

#### Usar o menu FUNC

O menu FUNC fornece as seguintes funções de menu que podem ser rapidamente acessadas e ajustadas.

• [WB] (pág. 25) • [ QUALID IMAGEM] (pág. 24) • [ISO] (pág. 25)

#### 1 Pressione o botão 🔠.

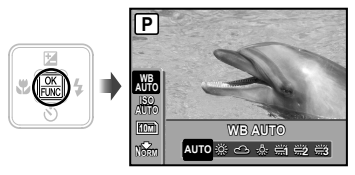

2 Use ( ) para selecionar a função de menu e elecionar a opção de ajuste; em seguida, pressione o botão mara ajustá-la.

# Usar recursos de reprodução

#### Modo de exibição de índice e modo de exibição de close-up

O modo de exibição de índice permite a seleção rápida da imagem desejada. O modo de exibição de close-up (ampliação de até 10x) permite a verificação de detalhes da imagem.

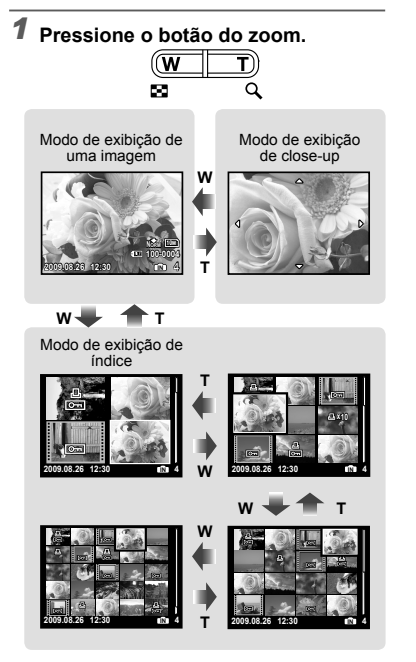

#### Para selecionar um modo de exibição de índice

# Para girar uma imagem no modo de exibição de close-up

Use 🗷 🖉 🖗 para mover a área de visualização.

#### Alterar a exibição de informações da imagem

É possível alterar um conjunto de informações da fotografia mostrado na tela.

#### 1 Pressione o botão DISP..

 As informações de imagem mostradas são alteradas na seqüência abaixo toda vez que o botão é pressionado.

Normal

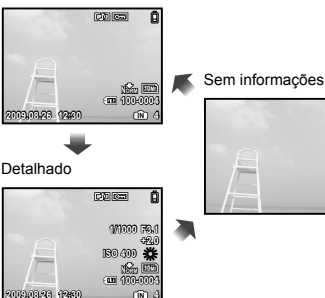

n

# Menus de funções de fotografia

#### É possível selecionar definições no modo de fotografia.

- Indica o modo que pode ser usado para configurar a função.
- As definições padrão da função são descritas em

#### Selecionar a qualidade de imagem adequada à aplicação [ 🕼 QUALID IMAGEM]

QUALID IMAGEM

#### 🗖 : P iauto 🕪 SCN 🏻

#### Fotografias

| Submenu 1       | Submenu 2                                                              | Aplicação                                                                    |
|-----------------|------------------------------------------------------------------------|------------------------------------------------------------------------------|
| TAMANHO DE IMAG | FE-3010/X-895:<br>12M (3968×2976)<br>FE-3000/X-890:<br>10M (3648×2736) | Indicado para imprimir imagens maiores que A3.                               |
|                 | 5M (2560×1920)                                                         | Indicado para imprimir imagens em A4.                                        |
|                 | 3M (2048×1536)                                                         | Adequado para impressões até tamanho A4.                                     |
|                 | 2M (1600×1200)                                                         | Indicado para imprimir imagens em A5.                                        |
|                 | 1M (1280×960)                                                          | Adequado para impressões de tamanho postal.                                  |
|                 | VGA (640×480)                                                          | Adequado para visualizar imagens numa TV, ou publicação via email e website. |
|                 | 16:9 (1920×1080)                                                       | Adequado para visualizar imagens numa TV de tela Panorâmica.                 |
| COMPRESSÃO      | FINA                                                                   | Captura em alta qualidade.                                                   |
|                 | NORMAL                                                                 | Captura em qualidade normal.                                                 |

#### Vídeos

| Submenu 1        | Submenu 2                         | Aplicação                                                                                                    |
|------------------|-----------------------------------|----------------------------------------------------------------------------------------------------|
| TAMANHO DE IMAG  | VGA (640×480) /<br>QVGA (320×240) | Selecione a qualidade da imagem com base no tamanho da<br>imagem e número de imagens por segundo. Números de imagens |
| IMAGENS POR SEG. | 301 30fps*1/<br>151 15fps*1       | por segundo mais altos proporcionam imagens de vídeo mais<br>suaves.                                                 |

\*1 imagens por segundo

"Número armazenável de fotografias (fotografias)/Comprimento de gravação contínuo (vídeos) na memória interna e no xD-Picture Card" (pág. 47)

#### Aiustar o esquema de cor natural [WB]

Image: Menu câmera ► WB

Ë

**₩**3

| Submenu 2    | Aplicação                                                                                            |
|--------------|----------------------------------------------------------------------------------------------------|
| AUTO         | A câmera ajusta automaticamente<br>o balanço de brancos de acordo<br>com a imagem sendo fotografada. |
| *            | Para fotografias ao ar livre sob um céu límpido                                                      |
| ර            | Para fotografias ao ar livre sob um céu nublado                                                      |
| - <u>Å</u> - | Para fotografias sob iluminação de tungstênio                                                        |
| Э.           | Para fotografias sob lâmpada<br>fluorescente "luz do dia"<br>(iluminacão doméstica etc.)             |

Para fotografias sob lâmpada

Para fotografias sob lâmpada

fluorescente branca (escritórios

fluorescente neutra (luminárias de

#### D P (M) SCN P

#### Selecionar a sensibilidade ISO [ISO]

mesa etc.)

etc.)

ISO MENU CÂMERA ► ISO

#### **• P**

Abreviatura de Organização Internacional para Padronização. Os padrões ISO especificam a sensibilidade de câmeras digitais e filmes, assim os códigos tais como "ISO 100" são usados para representar a sensibilidade.

No aiuste ISO, embora valores menores resultem em menos sensibilidade, imagens distintas podem ser tiradas sob condições totalmente iluminadas. Valores mais altos resultam em sensibilidade mais alta e imagens podem ser tiradas em velocidades mais altas mesmo sob condições de baixa luz. Entretanto, a alta sensibilidade introduz ruído na imagem resultante, o que pode dar uma aparência cinza.

| Submenu 2                | Aplicação                                                                                       |
|--------------------------|-------------------------------------------------------------------------------------------------|
| AUTO                     | A câmera ajusta automaticamente<br>a sensibilidade de acordo com a<br>imagem sendo fotografada. |
| 100/200/400/<br>800/1600 | O valor da sensibilidade ISO é<br>ajustado.                                                     |

### Gravar som ao tirar fotografias [9]

Image: Image: Image

#### D P (M) SCN

| Submenu 2                                                                        | Aplicação                                                                                                    |
|----------------------------------------------------------------------------------|----------------------------------------------------------------------------------------------------|
| DESL.                                                                            | Nenhum som é gravado.                                                                                                    |
| LIGADO                                                                           | A câmera começa a gravar<br>automaticamente durante cerca<br>de 4 segundos após a fotografia<br>ser tirada. Isso é útil para gravar<br>informações ou comentários sobre<br>a imagem. |
| Ao gravar, aponte o microfone (pág. 6)<br>na direção da origem do som que deseja |                                                                                                    |

gravar. O som capturado na gravação de fotografia não poderá ser reproduzido usando esta

câmera. Para ouvir o som, conecte-se a uma TV ou a um PC.

#### Selecionar o ajuste de som para vídeos [•]]

🔊 MENU CÂMERA 🕨 🛡

#### $\frown$

| Submenu 2 | Aplicação             |
|-----------|-----------------------|
| DESL.     | Nenhum som é gravado. |
| LIGADO    | O som é gravado.      |

Quando está definido como [LIGADO], apenas o zoom digital pode ser usado durante a gravação de vídeo. Para gravar o vídeo com o zoom óptico, defina [] (vídeos) como [DESL.].

O som capturado na gravação de vídeo não poderá ser reproduzido usando esta câmera.

Para ouvir o som, conecte-se a uma TV ou a um PC.

#### Criando imagens panorâmicas [PANORAMA]

Image: Image: Image

#### D: P 🕅 SCN

A fotografia no modo panorama permite criar uma fotografia panorâmica usando o software OLYMPUS Master 2 incluído no CD-ROM fornecido.

- O foco, a exposição (pág. 20), a posição do zoom (pág. 19) e [WB] (pág. 25) são bloqueados na primeira imagem.
- 🕐 O flash (pág. 19) fica fixo no modo 🕃 (FLASH DESL.).
- 1) Use 🖅 🔊 🖗 para selecionar a direção em que as imagens devem ser combinadas.
- (2) Pressione o botão de disparo para capturar a primeira imagem e, em seguida, capture a segunda imagem.
  - A borda usada para combinar a imagem anterior e a imagem seguinte fica fora da imagem resultante.
     Você deverá lembrar-se dessa borda da imagem anterior ao tirar a imagem seguinte, de modo que se sobreponham.

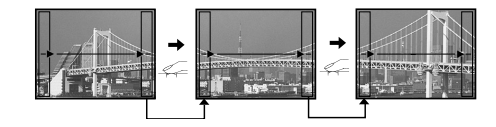

- ③ Repita a Etapa ② até que o número de imagens necessárias seja capturado e, em seguida, pressione o botão 
  a concluir.
- Quando a marca [n] for mostrada, você não poderá mais tirar fotografias. É possível capturar até 10 imagens para compor uma fotografia panorâmica.
- Consulte o guia de ajuda do OLYMPUS Master 2 para obter detalhes sobre como criar imagens panorâmicas.

#### Selecionar o foco em uma face [DETEC. FACE]

Image: Menu câmera ► Detec. Face

#### 🗖 : P 🕪 SCN

| Submenu 2            | Aplicação                                                                                                    |
|----------------------|----------------------------------------------------------------------------------------------------|
| DESL.                | A câmera não enfoca uma face.                                                                                  |
| LIGADO <sup>*1</sup> | Isto se usa para tirar fotos de pessoas. (A câmera detecta uma face automaticamente e uma moldura é mostrada). |

<sup>11</sup> Em alguns casos, a moldura talvez não apareça ou leve algum tempo até aparecer.

#### Mudando entre os modos de disparo [ MUDAR MODOS DE FOTOGRAFIA]

🕬 MUDAR MODOS DE FOTOGRAFIA

#### 🗖 : P iauto 🕅 SCN 🏵

| Submenu 1 | Aplicação                                                                            |
|-----------|--------------------------------------------------------------------------------------|
| Р         | Fotografar com o valor de abertura<br>e a velocidade de disparo ideais<br>(pág. 14). |
| iauto     | Fotografar com definições<br>automáticas (pág. 17).                                  |
| MODO DIS  | Usar o modo de estabilização<br>digital de imagem (pág. 18).                         |
| SCN       | Usar o melhor modo para a cena<br>(pág. 17).                                         |
| VÍDEO     | Gravar vídeos (pág. 18).                                                             |

#### Redefinir as funções de fotografia com as definições padrão [3 RESTAURAR]

**S**RESTAURAR

#### 💼 : P iauto 🕷 scn 🏻

| Submenu 1 | Aplicação                                                                                                    |
|-----------|----------------------------------------------------------------------------------------------------|
| SIM       | Restabelece as seguintes funções<br>de menu com as definições<br>padrão.<br>• Flash (pág. 19)<br>• Compensação da exposição<br>(pág. 20)<br>• Disparador automático (pág. 21)<br>• [� QUALID IMAGEM] (pág. 24)<br>• [\$CN] (pág. 17)<br>• Exibição de informações da<br>fotografia (pág. 22)<br>• Funções de menu em [\$MENU<br>CÂMERA] (págs. 24 a 27) |
| NÃO       | As definições atuais não são<br>alteradas.                                                                                                    |

# Menus de funções de reprodução, edição e impressão

As definições podem ser alteradas durante a reprodução da imagem.

#### 

D APRESENTAÇÃO

#### Para iniciar uma apresentação de imagens

Após pressionar o botão 📓, a apresentação será iniciada. Para interromper a apresentação, pressione o botão 📓 ou o botão **MENU**.

O som gravado com uma apresentação de imagens poderá não ser reproduzido usando esta câmera. Para ouvir o som, conecte-se a uma TV

ou PC.

#### Alterar o tamanho da imagem [🔚]

| å EDITAR ▶ 🕨    |                                                                                    |  |
|-----------------|------------------------------------------------------------------------------------|--|
| Submenu 2       | Aplicação                                                                          |  |
| VGA 640 × 480   | Salva uma imagem de alta<br>resolução como uma imagem<br>concrada de tamanho monor |  |
| Qvga) 320 × 240 | para uso como anexo de e-mail e<br>outras aplicações.                              |  |

#### Cortar uma imagem [井]

💑 EDITAR 🕨 卢

- ② Use os botões do zoom para selecionar o tamanho da moldura de corte e use verzos b € para mover a moldura.

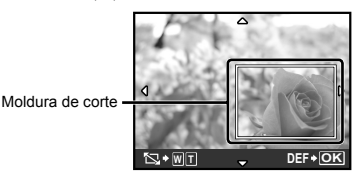

- ③ Pressione o botão \overline.
  - A imagem editada será salva como uma imagem separada.

#### **Proteger imagens [O----]**

#### 🖻 MENU VISUAL. 🕨 O-

Imagens protegidas não podem ser apagadas com [APAGAR] (pág. 16), [SEL.IMAGEM] ou [APAG IMAGS] (pág. 29), porém todas as imagens são apagadas ao usar [FORMATAÇÃO] (pág. 30).

| Submenu 2 | Aplicação                                                                                                    |
|-----------|----------------------------------------------------------------------------------------------------|
| DESL.     | As imagens podem ser apagadas.                                                                                                    |
| LIGADO    | As imagens são protegidas<br>de forma que não possam ser<br>apagadas, exceto por meio da<br>formatação da memória interna ou<br>do cartão. |

- 1 Use s la para selecionar uma imagem.
- ② Use 🖅 ∠os para selecionar [LIGADO].

#### Girar imagens [🗇]

🖻 MENU VISUAL. 🕨 🖆

| Submenu 2        | Aplicação                                         |
|------------------|---------------------------------------------------|
| <b>∕_</b> ∎ +90° | A imagem é girada 90° na direção<br>horária.      |
| <b>0</b> °       | A imagem não é girada.                            |
| ∎ <u>`</u> –90°  | A imagem é girada 90° na direção<br>anti-horária. |

- 1 Use 🖗 🖲 para selecionar uma imagem.
- ② Use Derived States a construction of the selection of the selection o
- ③ Se necessário, repita as Etapas ① e ② para ajustar definições de outras imagens e pressione o botão .
- A nova direção da imagem será salva mesmo após desligar a câmera.

#### Adicionar som a fotografias [♥]

🖻 MENU VISUAL. 🕨 🍨

| Submenu 2 | Aplicação                                                                                                    |
|-----------|----------------------------------------------------------------------------------------------------|
| SIM       | A câmera adiciona (grava) som<br>por cerca de 4 segundos ao<br>reproduzir a imagem. Isso é<br>útil para gravar informações ou<br>comentários sobre a imagem. |
| NÃO       | Nenhum som é gravado.                                                                                                    |

- ① Use 🧕 🤄 para selecionar uma imagem e pressione o botão .
- ② Aponte o microfone na direção da origem do som.

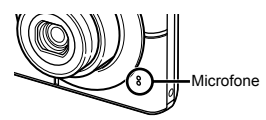

- - A gravação será iniciada.

#### Apagar imagens [😭 APAGAR]

🕆 APAGAR

| Submenu 1  | Aplicação                                                            |
|------------|----------------------------------------------------------------------|
| SEL.IMAGEM | As imagens são selecionadas e<br>apagadas individualmente.           |
| APAG IMAGS | Todas as imagens na memória<br>interna ou no cartão são<br>apagadas. |

Ao apagar as imagens na memória interna, não insira o cartão na câmera.

Ao apagar a imagem do cartão, deverá ser introduzido, previamente, um cartão na câmera.

#### Para selecionar e apagar imagens individuais [SEL.IMAGEM]

- Use ☑ ∕ ⊙ para selecionar [SEL.IMAGEM] e pressione o botão .
- ② Use ☑ ∠S ∮ ∉ para selecionar a imagem a ser apagada e pressione o botão para adicionar uma marca √ à imagem.

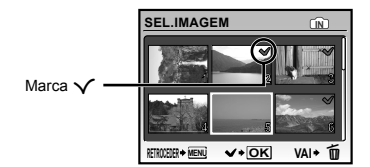

- 3 Repita a Etapa 2 para selecionar as imagens a serem apagadas e pressione o botão 10 para apagar as imagens selecionadas.
- ④ Use ☑ ∕ ⊙ para selecionar [SIM] e pressione o botão .
  - As imagens com uma marca 
     serão apagadas.

#### Para apagar todas as imagens [APAG IMAGS]

- Use ☑ ∕ ⊙ para selecionar [APAG IMAGS] e pressione o botão .

#### Salvar definições de impressão nos dados da imagem [# ORDEM DE IMPRES]

GRDEM DE IMPRES

- (DPOF)" (pág. 37)
- A reserva de impressão somente pode ser ajustada para fotos que estejam gravadas no cartão.

# Menus de outras definições da câmera

#### Apagar completamente os dados [FORMATAÇÃO]

※ CONFIG. ► FORMATAÇÃO

- Antes de formatar, verifique se não há dados importantes na memória interna ou no cartão.
- Cartões que não sejam Olympus e cartões que tenham sido formatados pelo computador devem ser formatados nesta câmera antes de serem usados.

| Submenu 2 | Aplicação                                                                                                    |
|-----------|----------------------------------------------------------------------------------------------------|
| SIM       | Apaga completamente os dados<br>da imagem da memória interna <sup>-1</sup><br>ou do cartão (incluindo imagens<br>protegidas). |
| NÃO       | Cancela a formatação.                                                                                                    |

<sup>1</sup> Certifique-se de remover o cartão antes de formatar a memória interna.

#### Copiar imagens da memória interna para o cartão [BACKUP]

💸 CONFIG. 🕨 BACKUP

| Submenu 2 | Aplicação                                                                   |
|-----------|-----------------------------------------------------------------------------|
| SIM       | Faz o backup dos dados de<br>imagem da memória interna ou<br>para o cartão. |
| NÃO       | Cancela o backup.                                                           |

O processo de backup dos dados leva algum tempo. Verifique se a bateria tem carga suficiente antes de iniciar o backup.

#### Alterar o idioma da exibição [🗗 🗐

#### 🞇 CONFIG. 🕨 🚱

| 0 | "Alterar | o idioma | de | exibição" | (pág. | 13) |
|---|----------|----------|----|-----------|-------|-----|
|---|----------|----------|----|-----------|-------|-----|

| Submenu 2             | Aplicação                                                                            |
|-----------------------|--------------------------------------------------------------------------------------|
| Idiomas <sup>*1</sup> | O idioma dos menus e das<br>mensagens de erro mostrados no<br>monitor é selecionado. |

<sup>1</sup> Os idiomas disponíveis variam de acordo com o país e/ou região em que a câmera é adquirida.

#### Ajustar o CCD e a função de processamento de imagem [MAP PIXEL]

※ CONFIG. ► MAP PIXEL

- Essa função já vem ajustada de fábrica e não é necessário fazer ajustes após a compra. É recomendável fazê-lo uma vez por ano.
- Para obter resultados melhores, aguarde pelo menos um minuto após tirar ou visualizar fotos para fazer o mapeamento de pixels. Se a câmera for desligada durante o mapeamento de pixels, faça-o novamente.

#### Para ajustar o CCD e a função de processamento de imagem

Pressione o botão 🔛 quando o menu [INICIAR] (Submenu 2) for mostrado.

 A câmera verifica e ajusta simultaneamente CCD e a função de processamento de imagens.

#### Ligar a câmera com o botão 👩 ou ► [✿/돈]

#### 🞇 CONFIG. 🕨 🗖 / 🕞

| Submenu 2 | Aplicação                                                                                                    |
|-----------|----------------------------------------------------------------------------------------------------|
| SIM       | Pressionando ▲ liga a câmera e<br>a deixa no modo de fotografia.<br>Pressionando ► liga a câmera e<br>a deixa no modo de reprodução. |
| NÃO       | A câmera não está ligada. Para<br>ligar a câmera, pressione o botão<br><b>ON/OFF</b> .                                               |

#### Salvar o modo ao desligar a câmera [GRAVAR DEFIN.]

※ CONFIG. ► GRAVAR DEFIN.

| Submenu 2 | Aplicação                                                                                                    |
|-----------|----------------------------------------------------------------------------------------------------|
| SIM       | O modo de disparo é salvo<br>quando a câmera é desligada e<br>será reativado quando a câmera<br>for religada. |
| NÃO       | O modo de disparo é ajustado<br>no modo <b>P</b> quando a câmera é<br>ligada.                                 |

Quando definido como [SIM], as seguintes definições serão salvas.

- Flash
- Macro
- Compensação da exposição
- Balanço de brancos
- ISO
- · Detecção de face

#### Selecionar o fundo e a cor da tela de menu [COR DO MENU]

i CONFIG. ► COR DO MENU

| Submenu 2                            | Aplicação                                                                                   |
|--------------------------------------|---------------------------------------------------------------------------------------------|
| NORMAL/<br>COR 1/<br>COR 2/<br>COR 3 | Seleciona a cor da tela de menu<br>ou a imagem de fundo de acordo<br>com a sua preferência. |

#### Ajustando o som de operação [SINAL SOM]

※ CONFIG. ► SINAL SOM

| Submenu 2    | Aplicação                                                                         |
|--------------|-----------------------------------------------------------------------------------|
| DESL./LIGADO | Desativa ou ativa o som de<br>funcionamento/aviso sonoro dos<br>botões da câmera. |

#### Ajustar o brilho do monitor [!.....]

🞇 CONFIG. 🕨 🛄

| Submenu 2            | Aplicação                                                         |
|----------------------|-------------------------------------------------------------------|
| CLARIDADE/<br>NORMAL | Seleciona o brilho do monitor de acordo com o brilho do ambiente. |

#### Ajustar a data e a hora [🕘]

🞇 CONFIG. 🕨 🕘

(I) "Ajustar a data e a hora" (pág. 13)

#### Para selecionar a ordem de exibição da data

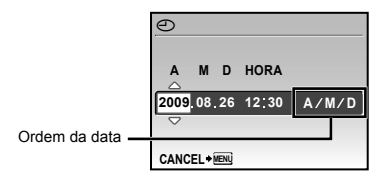

#### Selecionar um sistema de sinal de vídeo de acordo com a sua TV [SAÍDA VÍDEO]

#### 💸 CONFIG. 🕨 SAÍDA VÍDEO

O sistema de sinal de vídeo de TV varia conforme o país ou região. Antes de mostrar imagens da câmera em sua TV, selecione a saída de vídeo de acordo com o tipo de sinal de vídeo de sua TV.

| Submenu 2 | Aplicação                                                                  |
|-----------|----------------------------------------------------------------------------|
| NTSC      | Conexão da câmera a uma TV na América do Norte, Taiwan, Coréia, Japão etc. |
| PAL       | Conexão da câmera a uma TV nos países europeus, China etc.                 |

I As definições padrão de fábrica são diferentes de acordo com a região em que a câmera é vendida.

#### Para ver as imagens da câmera em uma TV

1 Conecte a câmera na TV.

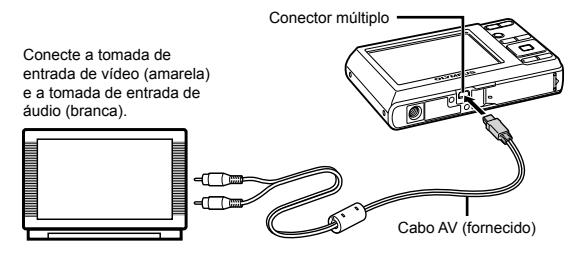

- ② Use a câmera para selecionar o mesmo sistema de sinal de vídeo ([NTSC]/[PAL]) usado na TV conectada.
- ③ Ligue a TV e mude a "ENTRADA" para "VÍDEO (uma tomada de entrada conectada à câmera)".
- Para obter detalhes sobre como mudar a fonte de entrada da TV, consulte o manual de instruções da TV.
- ④ Pressione o botão ▶ e use 🗷 ∕ 🔊 🖗 para selecionar a imagem que deseja ver.
- Dependendo das definições da TV, as imagens e as informações mostradas podem parecer cortadas.

# Poupar energia da bateria entre fotografias [POUPAR ENERG]

X CONFIG. ► POUPAR ENERG

| Submenu 2 | Aplicação                                                                                                    |
|-----------|----------------------------------------------------------------------------------------------------|
| DESL.     | Cancela [POUPAR ENERG].                                                                                                    |
| LIGADO    | Quando a câmera não é<br>usada durante cerca de<br>10 segundos, o monitor desliga-se<br>automaticamente para poupar<br>energia da bateria. |

#### Para sair do modo de espera

Pressione qualquer botão.

#### Desligar os sons da câmera [🕅 MODO SILÊNCIO]

🕅 MODO SILÊNCIO

| Submenu 1 | Aplicação                                                                                   |
|-----------|---------------------------------------------------------------------------------------------|
| DESL.     | O som de funcionamento dos<br>botões/aviso sonoro estão<br>ativados.                        |
| LIGADO    | Os sons eletrônicos (som de<br>funcionamento dos botões/aviso<br>sonoro) estão desativados. |

[SINAL SOM] (pág. 31)

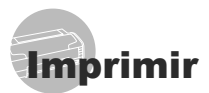

#### Impressão direta (PictBridge'1)

Conectando a câmera a uma impressora compativel com PictBridge, você pode imprimir imagens diretamente, sem o uso de um computador.

Para saber se sua impressora oferece suporte a PictBridge, consulte o manual de instruções da impressora.

- <sup>11</sup> PictBridge é um padrão de conexão de câmeras digitais e impressoras de marcas diferentes e impressão direta de fotografias.
- Os modos de impressão, tamanhos de papel e outros parâmetros que podem ser definidos com a câmera variam conforme a impressora. Para obter detalhes, consulte o manual de instruções da impressora.
- Para obter detalhes sobre tipos de papel disponíveis, como colocar o papel e instalar cartuchos de tinta, consulte o manual de instruções da impressora.

#### Imprimir imagens com as definições padrão da impressora [IMP. FÁCIL]

# Mostre a imagem a ser impressa no monitor.

- Visualizar imagens" (pág. 15)
- ✔ A impressão também pode iniciar quando a câmera está desligada. Após a Etapa 2, use SarZos, para selecionar [IMP. FÁCIL] e pressione o botão . Use bít para selecionar uma imagem e pressione o botão .

2 Ligue a impressora e conecte a impressora e a câmera.

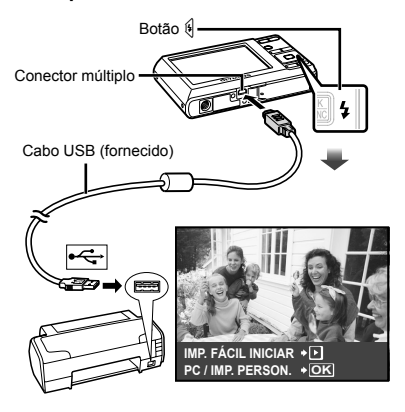

3 Pressione o botão € para iniciar a impressão.

#### 4 Para imprimir outra imagem, use ∮ € para selecioná-la e pressione o botão S.

#### Para sair da impressão

Após a imagem selecionada ser mostrada na tela, desconecte o cabo USB da câmera e da impressora.

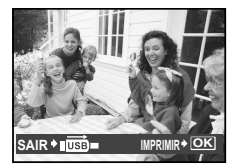

#### Alterar as definições de impressão da impressora [IMP. PERSON.]

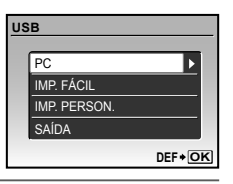

| Submenu 2                           | Aplicação                                                                                |
|-------------------------------------|------------------------------------------------------------------------------------------|
| IMPRIMIR                            | Imprime a imagem selecionada<br>na Etapa 6.                                              |
| IMPR.TUDO                           | Imprime todas as imagens<br>armazenadas na memória interna<br>ou no cartão.              |
| MULTI-IMPR.                         | Imprime uma imagem em um<br>formato de layouts múltiplos.                                |
| ÍNDICE                              | Imprime um índice de todas<br>as imagens armazenadas na<br>memória interna ou no cartão. |
| ORDEM DE<br>IMPRESSÃO <sup>*1</sup> | Imprime imagens com base nos<br>dados de reserva de impressão<br>do cartão.              |

<sup>11</sup> [ORDEM DE IMPRESSÃO] fica disponível somente se a reserva de impressão tiver sido feita. "Reservas de impressão (DPOF)" (pág. 37)

#### 4 Use ( I and a selecionar o [TAMANHO] (Submenu 3) e pressione €.

Se a tela [PAPEL IMPR] não for mostrada, [TAMANHO], [SEM MARG] e [FOTO/FOLHA] são ajustados de acordo com o padrão da impressora.

| PAPEL IMPR        |   |          |
|-------------------|---|----------|
| TAMANHO           |   | SEM MARG |
| PADRÃO            | Þ | PADRÃO   |
|                   |   |          |
| RETROCEDER + MENU |   | DEF+OK   |

5 Use vertex of the selection of the selection of the se

| Submenu 4                                                                     | Aplicação                                                                                                    |
|-------------------------------------------------------------------------------|----------------------------------------------------------------------------------------------------|
| DESLIGADO/<br>LIGADO <sup>'1</sup>                                            | A imagem é impressa com<br>uma borda ao seu redor<br>([DESLIGADO]).<br>A imagem é impressa<br>preenchendo todo o papel<br>([LIGADO]).        |
| (O número de<br>imagens por<br>folha varia de<br>acordo com a<br>impressora.) | O número de imagens por folha<br>([FOTO/FOLHA]) somente poderá<br>ser selecionado se a opção<br>[MULTI-IMPR.] for selecionada na<br>Etapa 3. |

- <sup>1</sup> As definições disponíveis para [SEM MARG] variam conforme a impressora.
  - Se [PADRÃO] for selecionado nas Etapas 4 e 5, a imagem será impressa com as definições padrão da impressora.

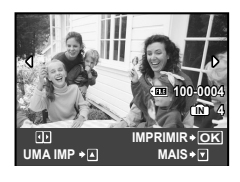

- Pressione Pressione Pressione Pressione Pressione Pressione Pressione Pressione Pressione Pressione Pressione Pressione Pression Pression Pressi Pression Pression Pression Pression

#### Para ajustar definições detalhadas da impressora

| IN | F.IMPR.    |       |   |
|----|------------|-------|---|
|    | Дx         | 1     |   |
|    | DATA       | SEM   |   |
|    | NOME ARQ   | SEM   |   |
|    | ₽          |       |   |
|    |            |       |   |
| S  | AIR + MENU | DEF+O | ĸ |

| Submenu 5 | Submenu 6                                  | Aplicação                                                                                                    |
|-----------|--------------------------------------------|----------------------------------------------------------------------------------------------------|
| Д×        | 0 a 10                                     | Seleciona o número<br>de impressões.                                                                                           |
| DATA      | COM/SEM                                    | Selecionar [COM]<br>imprime as imagens<br>com a data.<br>Selecionar [SEM]<br>imprime as imagens<br>sem a data.                 |
| NOME ARQ  | COM/SEM                                    | Selecionar [COM]<br>imprime o nome do<br>arquivo na imagem.<br>Selecionar [SEM] não<br>imprime o nome do<br>arquivo na imagem. |
| 4         | (Segue para<br>a tela de<br>configuração.) | Seleciona uma parte<br>da imagem para<br>impressão.                                                                            |

#### Para cortar uma imagem [井]

 Use os botões do zoom para selecionar o tamanho da moldura de corte, use (I) 2 2 2 3 € 
 (I) 4 para mover a moldura e pressione o botão 

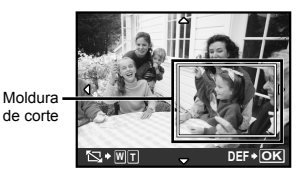

② Use I compare selectionar [OK] e pressione o botão .

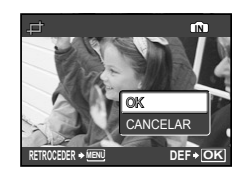

8 Se necessário, repita os passos 6 e 7 para selcionar a imagem a ser impressa, fazer os ajustes de detalhes e ajustar [UMA IMP].

#### 9 Pressione o botão 🔠.

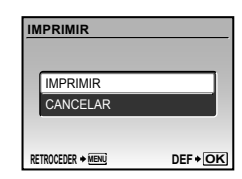

#### 10 Use ☑ ∕ ⊙ para selecionar [IMPRIMIR] e pressione o botão .

- A impressão é iniciada.
- Quando a opção [DEFINIR OPÇÕES] é selecionada no modo [IMPR.TUDO], a tela [INF.IMPR.] é mostrada.
- Quando a impressão é concluída, a tela [SEL.MD.IMP.] é mostrada.

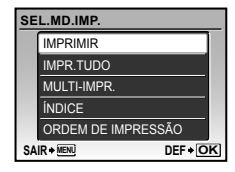

#### Para cancelar a impressão

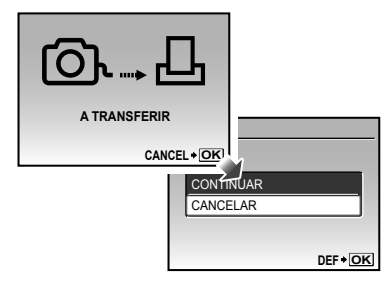

- 11 Pressione o botão MENU.
- 12 Quando a mensagem [RETIRAR O CABO USB] for mostrada, desconecte o cabo USB da câmera e da impressora.

#### Reservas de impressão (DPOF<sup>-1</sup>)

Em reservas de impressão, o número de impressões e as informações de data são salvos na imagem no cartão. Isso facilita a impressão em uma impressora ou loja de impressão que ofereça suporte a DPOF usando apenas as reservas de impressão do cartão sem precisar do computador ou da câmera.

- <sup>11</sup> DPOF é um padrão para armazenar informações de impressão automática de câmeras digitais.
- As reservas de impressão somente podem ser definidas nas imagens armazenadas no cartão. Insira um cartão com imagens gravadas antes de fazer as reservas de impressão.
- Reservas DPOF definidas por outro dispositivo DPOF não podem ser alteradas através desta câmera. Ajuste as alterações usando o dispositivo original. Fazer novas reservas DPOF com esta câmera apagará as reservas feitas pelo outro dispositivo.
- A reserva de impressão DPOF pode ser feita em até 999 imagens por cartão.

#### Reservas de impressão de uma única imagem [[]]

- Pressione o botão ► e depois o botão MENU para mostrar o menu superior.

| ORDEM DE IMPI | RESSÃO   |
|---------------|----------|
|               |          |
|               |          |
|               |          |
| <u>گ</u>      |          |
|               |          |
|               | DEF + OK |

3 Use variable contraction and a selection of the pressione o botão San a selection and the pression of the pression of the p

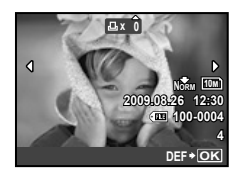

4 Use ∮ € para selecionar a imagem para reserva de impressão. Use ☑ ⊙ para selecionar a quantidade. Pressione o botão .

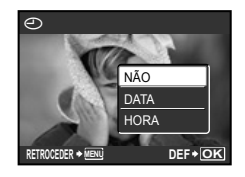

5 Use ☑ ∑ para selecionar a opção de tela [①] (impressão de data) e pressione o botão 圆.

| Submenu 2 | Aplicação                                        |
|-----------|--------------------------------------------------|
| NÃO       | Imprime apenas a imagem.                         |
| DATA      | Imprime a imagem com a data da fotografia.       |
| HORA      | Imprime a imagem com o horário<br>da fotografia. |

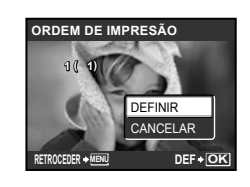

6 Use ☑ ₂ ₂ para selecionar [DEFINIR] e pressione o botão .

#### Reservar uma impressão de cada uma das imagens do cartão [[]]

- Siga as Etapas 1 e 2 em [] (pág. 37).
- 2 Use ☑ ∕ ⊙ para selecionar [ఊ] e pressione o botão .
- **3** Siga os passos 5 e 6 em [凸].

#### Redefinir todos os dados de reserva de impressão

- Pressione o botão ► e depois o botão MENU para mostrar o menu superior.
- 3 Selecione [⊥] ou [⊥] e pressione o botão .

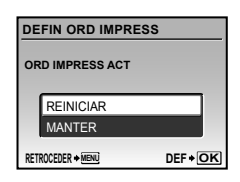

4 Use ☑ ∕ ₃ para selecionar [REINICIAR] e pressione o botão .

#### Redefinir os dados de reserva de impressão para as imagens selecionadas

- 1 Siga as Etapas 1 e 2 de "Redefinir todos os dados de reserva de impressão" (pág. 38).
- 2 Use ☑ ∕ ⊚ para selecionar [⊥] e pressione o botão .
- 3 Use ☑ ∑ para selecionar [MANTER] e pressione o botão .
- 5 Se necessário, repita a Etapa 4 e pressione o botão 📓 ao terminar.
- - As definições são aplicadas ao restante das imagens com dados de reserva de impressão.

# Usar o OLYMPUS Master 2

#### *Requisitos do sistema e instalação do OLYMPUS Master 2*

Instale o software OLYMPUS Master 2 consultando o manual de instalação incluído.

#### Conectar a câmera ao computador

#### Verifique se a câmera está desligada.

- O monitor está desligado.
- A lente está retraída.

#### 2 Conecte a câmera ao computador.

• A câmera é ligada automaticamente.

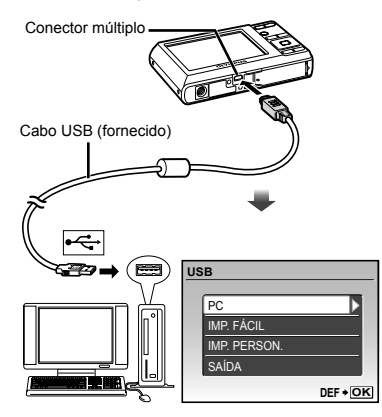

Localize a porta USB consultando o manual de instruções do computador.

# 3 Use ☑ ∕ <u>∞</u> para selecionar [PC] e pressione o botão .

 O computador detecta automaticamente a câmera como um novo dispositivo na primeira conexão.

#### Windows

Depois que o computador detecta a câmera, aparece uma mensagem indicando a conclusão da configuração. Confirme a mensagem e clique em "OK". A câmera é reconhecida como um disco removível.

#### Macintosh

Quando o iPhoto for iniciado, feche-o e abra o OLYMPUS Master 2.

- Enquanto a câmera fica conectada ao computador, as funções de fotografia ficam desativadas.
- Conectar a câmera a um computador através de un hub USB, poderá causar instabilidade da operação.
- Se [MTP] estiver definido no submenu mostrado quando você pressiona depois de selecionar [PC] na Etapa 3, as imagens não podem ser transferidas a um computador usando o OLYMPUS Master 2.

#### Iniciar o OLYMPUS Master 2

#### Clique duas vezes no ícone OLYMPUS Master 2.

#### Windows

na área de trabalho.

#### Macintosh

- gaparece na pasta OLYMPUS Master 2.
- A janela de pesquisa aparece após o software ser iniciado.
- Quando você inicia o OLYMPUS Master 2 pela primeira vez após a instalação, "Definições padrão" e "Registro" aparecem na tela. Siga as instruções da tela.

#### **Operar o OLYMPUS Master 2**

Quando o OLYMPUS Master 2 é iniciado, o Guia de iníciação rápida aparece com instruções passo a passo para as tarefas comuns. Se o Guia de iníciação rápida não for mostrado, clique em a na barra de ferramentas para mostrar o Guia.

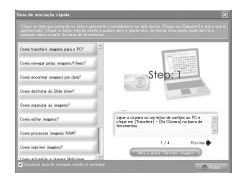

Para obter detalhes sobre a operação, consulte o guia da ajuda do software.

#### Transferir e salvar imagens sem usar o OLYMPUS Master 2

Esta câmera é compatível com a Classe de armazenamento em massa USB. Você pode transferir e salvar seus dados de imagem em seu computador enquanto a câmera e o computador estiverem conectados.

#### Requisitos dos sistema

- Windows : Windows 2000 Professional/ XP Home Edition/ XP Professional/Vista
- Macintosh : Mac OS X v10.3 ou posterior
- Em um computador com Windows Vista, se o [MTP] estiver definido no submenu mostrado quando 

  é pressionado após [PC] ser selecionado na Etapa 3 de "Conectar a câmera ao computador" (pág. 39), o Windows Photo Gallery ficará disponível.
- Mesmo que o computador tenha portas USB, a operação correta não pode ser garantida nos seguintes casos.
  - computadores com portas USB instaladas usando um cartão de expansão etc.
  - computadores sem um sistema operacional instalado na fábrica e computadores montados em casa

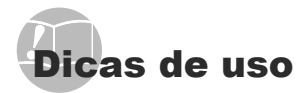

Se a câmera não funcionar como o esperado, ou se uma mensagem de erro for mostrada na tela e você não tiver certeza do que fazer, consulte as informações abaixo para resolver o problema.

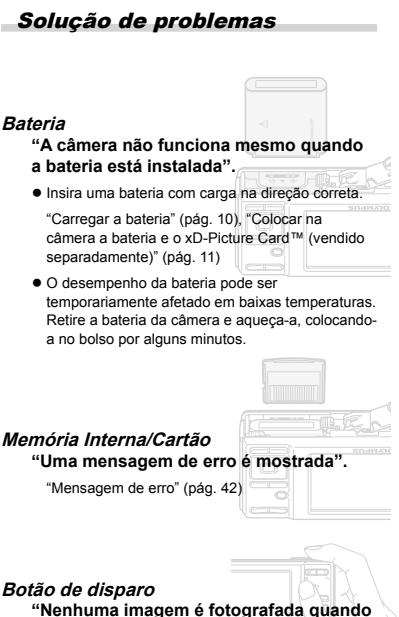

- o botão de disparo é pressionado".
- Cancele o modo de descanso. Para poupar energia da bateria, se a câmera estiver ligada e não houver operação durante 3 minutos, ela muda para o modo de descanso e o monitor se desliga automaticamente. Não é possível fotografar nesse modo, mesmo ao pressionar o botão de disparo até o fim. Mova o botão do zoom ou pressione qualquer outro botão para retirar a câmera do modo de descanso e fotografar. Se a câmera for deixada ligada durante outros 12 minutos, ela se desligará automaticamente. Pressione o botão ON/OFF para ligar a câmera.
- Pressione o botão na para definir um modo de fotografia.
- Aquarde até que \$ (carga do flash) pare de piscar para fotografar.

#### Monitor

#### "Difícil de ver".

- É possível que tenha ocorrido condensação<sup>\*1</sup>. Deslique a câmera, aquarde até que o corpo da câmera se aiuste à temperatura do ambiente e fique seco antes de fotografar.
  - 1 Gotas de orvalho podem se formar quando a câmera é levada de um ambiente frio para um ambiente quente e úmido.

#### "Linhas verticais aparecem na tela".

 Essa condição poderá ocorrer guando a câmera for apontada na direção de um objeto de brilho muito intenso, em um dia de céu limpo, ou em situações similares. Contudo, as linhas não serão mostradas na imagem final.

#### "A luz é capturada na imagem".

 Fotografar com flash em situações escuras resulta. em uma imagem com diversas reflexões do flash na poeira do ar.

## Função de data e hora

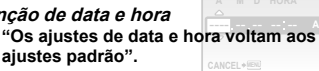

- Se a bateria for deixada fora da câmera por cerca de um dia"2, os ajustes de data e hora voltarão para a configuração padrão e deverão ser reajustados.
  - <sup>2</sup> O tempo que leva que a data e hora voltem aos ajustes padrão dependerá do tempo de carga das baterias.

"Ajustar a data e a hora" (pág. 13)

#### Diversos

#### "A câmera faz um ruído quando tira fotografias".

• A câmera pode ativar a objetiva e fazer um ruído mesmo se nenhuma ação for executada. Isso ocorre porque a câmera executa automaticamente ações de focagem automática até ficar pronta para fotografar.

#### Mensagem de erro

Quando uma das mensagens abaixo for mostrada no monitor, verifique a ação corretiva.

| Mensagem de<br>erro                                     | Ação corretiva                                                                                                    |
|---------------------------------------------------------|----------------------------------------------------------------------------------------------------|
| !<br>ERRO CART                                          | Problemas com o cartão<br>Insira um novo cartão.                                                                                                    |
| []<br>PROTGRAV                                          | Problemas com o cartão<br>Use um computador para<br>cancelar a definição de somente<br>leitura.                                                                                                    |
| Ш<br>МЕМО СНЕІА                                         | Problemas com a memória<br>interna<br>• Insira um cartão.<br>• Apague imagens indesejadas. <sup>*1</sup>                                                                                                    |
| []<br>CART CHEIO                                        | <ul> <li>Problemas com o cartão</li> <li>Substitua o cartão.</li> <li>Apague imagens indesejadas.<sup>1</sup></li> </ul>                                                                                                    |
| CONF CARTÃO<br>LIMPAR CARTÃO<br>FORMANCIAN<br>OEF • DIS | Problemas com o cartão<br>• Use SIZ/⊴>, para selecionar<br>[LIMPAR CARTÃO] e<br>pressione o botão B. Retire o<br>cartão, limpe a área de contato<br>(pág. 46) com um pano seco<br>macio, e recoloque o cartão.<br>• Use SIZ/⊴> para selecionar<br>[FORMATAÇÃO] e pressione<br>o botão B. Em seguida, use<br>SIZ/⊴> para selecionar [SIM]<br>e pressione o botão B? |
| CONFIG MEM (*)<br>DESUGADO<br>FORMATACÃO<br>DEF+OXI     | Problemas com a memória<br>interna<br>Use var∠∞ para selecionar<br>[FORMATAÇÃO] e pressione<br>o botão  Em seguida, use<br>var∠∞, para selecionar [SIM] e<br>pressione o botão . <sup>∞</sup>                                                                                                    |
|                                                         | Problemas com cartão/<br>memória interna<br>Fotografe antes de visualizá-las.                                                                                                    |
| ERRO IMAG                                               | Problemas com a imagem<br>selecionada<br>Use o software de retoque<br>de fotos etc. para visualizar a<br>imagem em um computador. Se<br>ainda não for possível visualizar<br>a imagem, isso significa que<br>o arquivo de imagem está<br>corrompido.                                                                                                    |
| !<br>A IMAGEM NÃO<br>É EDITADA                          | Problemas com a imagem<br>selecionada<br>Use o software de retoque de<br>fotos etc. para editar a imagem<br>em um computador.                                                                                                    |

| TAMP CART<br>ABER    | Problemas de operação<br>Feche a tampa do<br>compartimento do cartão/bateria.                                                             |
|----------------------|----------------------------------------------------------------------------------------------------|
|                      | Problemas com a bateria<br>Troque a bateria.                                                                                              |
| SEM LIGAÇÃO          | Problemas de conexão<br>Conecte corretamente a<br>câmera no computador ou na<br>impressora.                                               |
|                      | Problemas com a impressora<br>Coloque papel na impressora.                                                                                |
|                      | Problemas com a impressora<br>Recarregue a impressora com<br>tinta.                                                                       |
|                      | Problemas com a impressora<br>Retire o papel encravado.                                                                                   |
| DEFIN.<br>ALTERAD.'3 | Problemas com a impressora<br>Volte ao estado em que a<br>impressora pode ser usada.                                                      |
|                      | Problemas com a impressora<br>Desligue a câmera e a<br>impressora, verifique se há<br>problemas com a impressora e<br>ligue-as novamente. |
| IMPOSS.<br>IMPRIM.*⁴ | Problemas com a imagem<br>selecionada<br>Use um computador para<br>imprimir.                                                              |

\*1 Antes de apagar imagens importantes, transfira-as para um computador. <sup>22</sup> Todos os dados serão apagados.

- \*3 Isso será mostrado, por exemplo, quando a bandeja de papel da impressora tiver sido removida. Não opere a impressora enquanto fizer as definições de impressão na câmera.
- \*4 Talvez não seja possível para esta câmera imprimir imagens fotografadas com outras câmeras.

#### Dicas para fotografar

Quando não tiver certeza de como fotografar a cena imaginada, consulte as informações abaixo.

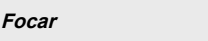

#### "Focar o objeto"

 Fotografar um objeto que não esteja no centro da tela

Depois de focar um outro objeto à mesma distância do objeto que deseja fotografar, componha a cena e fotografe.

Pressionar o botão de disparo até o meio (pág. 14)

 Fotografar objetos que dificultem o uso do foco automático

Nos casos abaixo, após focar um outro objeto (pressionando o botão de disparo até o meio) em alto contraste e à mesma distância do objeto que deseja fotografar, componha a cena e fotografe.

Objetos com baixo contraste

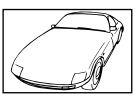

Quando há objetos muito brilhantes no centro da tela

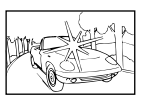

Objeto sem linhas verticais\*1

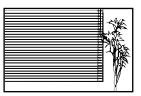

<sup>1</sup> Um recurso eficaz é compor a fotografia segurando a câmera na posição vertical para focar e colocá-la na posição horizontal para fotografar.

> Quando há objetos a distâncias diferentes

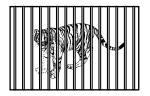

Objeto em movimento rápido

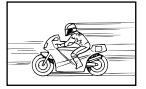

O objeto não está no centro da imagem

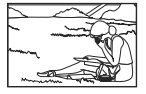

#### Oscilação da câmera

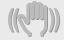

#### "Fotografar sem deixar a câmera oscilar"

- Fotografar usando o modo ( ) (pág. 18).
- Selecione % (DESPORTO) no modo SCN (pág. 17)

O modo **X** (DESPORTO) usa a alta velocidade de disparo e pode reduzir a desfocagem causada por um objeto em movimento.

• Fotografar com alta sensibilidade ISO.

Se uma sensibilidade ISO alta for selecionada, você poderá fotografar usando uma velocidade mais alta de disparo, mesmo em locais onde não é possível usar o flash.

[ISO] (pág. 25)

#### Exposição (brilho)

#### "Fotografar com o brilho correto"

• Fotografar usando [DETEC. FACE] (pág. 26)

A exposição adequada é obtida para faces na contraluz, e a face é iluminada.

Fotografar usando flash [FILL IN] (pág. 19)

O objeto é iluminado quando na contraluz.

 Fotografar usando a compensação de exposição (pág. 20)

Ajuste o brilho enquanto visualiza a tela para tirar a foto. Normalmente, tirar fotos de coisas brancas (como neve) resulta em imagens que são mais escuras que o objeto real. Use o botão 22 para ajustar a direção positiva (+) para mostrar brancos como ele aparecem. Ao tirar fotos de objetos pretos, por outro lado, é eficiente ajustar na direção negativa (-).

#### Matiz de cor

#### "Fotografar cores no mesmo tom em que são mostradas"

#### • Fotografar selecionando [WB] (pág. 25)

Em geral, o ajuste AUTO permite obter os melhores resultados na maioria dos ambientes, mas para alguns objetos você pode tentar outros ajustes. (Isso aplica-se especialmente a sombras sob o céu limpo, ambientes que misturam luz natural e artificial etc.)

#### Fotografar usando flash [FILL IN] (pág. 19)

O uso do flash também é eficaz para fotografar sob iluminação artificial, como a fluorescente, entre outras.

#### Qualidade da imagem

#### "Fotografar com mais nitidez"

• Fotografar com o zoom óptico

Evite usar o zoom digital (pág. 19) para fotografar.

#### Fotografar com baixa sensibilidade ISO

Se a imagem for fotografada com alta sensibilidade ISO, poderár resultar em ruido (pequenos pontos coloridos e irregularidade de cor ausentes na imagem original) e a imagem pode ficar granulada. A imagem resultante também é mais granulada do que com sensibilidade ISO mais baixa.

1

[ISO] (pág. 25)

#### Bateria

#### "Prolongar a duração da bateria"

- Evite usar qualquer uma das operações abaixo quando não estiver fotografando, pois elas esgotam a energia da bateria.
  - Pressionar repetidamente o botão de disparo até o meio
  - Usar o zoom repetidamente
- Ajuste [POUPAR ENERG] (pág. 33) em [LIGADO].

#### Dicas de reprodução/edição

#### Reprodução

# "Reproduzir imagens na memória interna e no cartão"

- Remova o cartão ao mostrar fotos de memória interna.
  - "Colocar na câmera a bateria e o xD-Picture Card™ (vendido separadamente)" (pág. 11)
  - "Usar o cartão microSD/cartão microSDHC (vendido separadamente)" (pág. 12)

#### Edição

## "Apagar o som gravado junto com uma fotografia"

 Grave um momento de silêncio sobre o som ao reproduzir a imagem

"Adicionar som a fotografias [U]" (pág. 29)

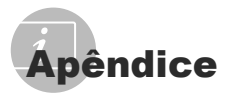

#### Cuidados com a câmera

#### Exterior

 Limpe suavemente com um pano macio. Se a câmera estiver muito suja, umedeça o pano em água e sabão neutro e torça-o bem. Limpe a câmera com o pano úmido e seque-a com um pano seco. Se você tiver usado a câmera na praia, use um pano umedecido em água doce limpa e torça-o bem.

#### Monitor

· Limpe suavemente com um pano macio.

#### Lente

 Tire o excesso de poeira da lente com um soprador e limpe-a suavemente com um limpador próprio para lentes.

#### Bateria/carregador

- · Limpe suavemente com um pano seco macio.
  - Não use solventes fortes como benzina ou álcool, nem panos tratados quimicamente.
  - Pode aparecer mofo na superfície da lente se ela for deixada suja.

#### Armazenagem

- Se precisar guardar a câmera por um longo período, retire a bateria e o cartão e mantenha tudo em um local fresco, seco e bem ventilado.
- Periodicamente, insira a bateria e teste as funções da câmera.
  - Evite deixar a câmera em ambientes com produtos químicos que possam causar corrosão.

#### Bateria e carregador

- Esta câmera usa uma bateria de íons de lítio Olympus (LI-42B/LI-40B). Nenhum outro tipo de bateria pode ser usado.
  - Precaução: Existe o risco de explosão se a bateria for substituída por um tipo de bateria incorreto. Descarte a bateria usada segundo as instruções. (pág. 51)
- O consumo de energia da câmera depende das funções usadas.
- Nas condições descritas abaixo, a energia da bateria é consumida continuamente e se esgota rapidamente.
  - O zoom é usado repetidamente.
  - O botão de disparo é pressionado até o meio repetidamente no modo de fotografia, ativando o foco automático.
  - Uma imagem é mostrada no monitor por um longo período de tempo.
  - A câmera fica conectada a um computador ou impressora.
- Com a bateria esgotada a câmera pode desligar-se sem mostrar a advertência do nível da bateria.
- Na hora da compra, a bateria recarregável não está completamente carregada. Carregue totalmente a bateria com o carregador LI-41C/ LI-40C antes de usá-la.
- A bateria recarregável fornecida geralmente leva cerca de 2 horas para recarregar (de acordo com o uso).
- O carregador de bateria LI-41C fornecido deve ser usado apenas para a bateria LI-42B/LI-40B. Não recarregue outros tipos de bateria com o carregador fornecido, pois isso pode causar explosão, vazamento, superaquecimento ou incêndio.
- Para o carregador de bateria do tipo colocar na tomada:

Esta unidade de energia está prevista para montagem em posição vertical ou no chão.

#### Usar o carregador no exterior

- O carregador pode ser usado na maioria das tomadas elétricas domésticas do mundo entre 100 V e 240 V CA (50/60Hz). Contudo, dependendo do país ou região em que você estiver, a tomada elétrica CA pode ter um formato diferente e talvez seia necessário usar um adaptador para conectar o carregador. Para obter detalhes, consulte a loja de materiais elétricos mais próxima ou o seu agente de viagens.
- Não use conversores de tensão para viagem. pois eles podem danificar o carregador.

#### Usar um xD-Picture Card

O cartão (e a memória interna) também corresponde ao filme que registra imagens em uma câmera analógica. A diferença é que as imagens gravadas (dados) podem ser apagadas ou retocadas com a ajuda de um programa de computador. Os cartões podem ser retirados da câmera e trocados, o que não é possível com a memória interna. O uso de cartões com mais capacidade permite fotografar mais.

> Área do índice (Faça suas anotações aqui)

Área de contato (Secão de contato do cartão com o terminal interno da câmera)

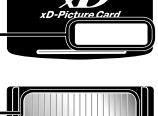

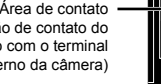

Não toque diretamente na área de contato.

#### Cartões compatíveis com esta câmera

xD-Picture Card (16 MB a 2 GB) (TypeH/M/M+, Standard)

#### Usar um novo cartão

Antes de usar um cartão que não seia Olympus ou um cartão que tenha sido usado para outros fins em um computador ou algum outro dispositivo, use [FORMATAÇÃO] (pág. 30) para formatar o cartão.

#### Verificar o local onde a imagem é salva

O indicador da memória mostra se a memória interna ou o cartão está sendo usado durante o modo de fotografia e a reprodução.

#### Indicador de memória em utilização

im: A memória interna está em uso Nenhuma: O cartão está em uso

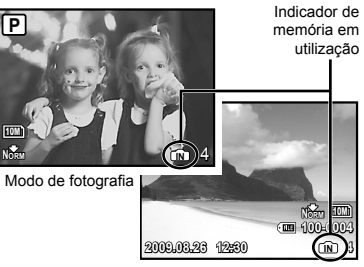

Modo de reprodução

Mesmo que você use [FORMATAÇÃO], [APAGAR], [SEL.IMAGEM], ou [APAG IMAGS], os dados do cartão não são completamente apagados. Quando jogar um cartão fora, destrua-o para evitar a disseminação de seus dados pessoais.

#### Processo de recuperação/gravação do cartão

Nunca abra o compartimento de bateria/ cartão ou desligue o cabo USB enguanto a câmera estiver lendo dados, o que é indicado por uma piscagem da lâmpada de acesso ao cartão. Isto pode não somente danificar os dados de imagem mas tornar a memória interna ou cartão imprestáveis.

Luz de acesso ao cartão

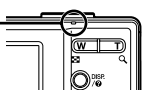

# Número armazenável de fotografias (fotografias)/Comprimento de gravação contínuo (vídeos) na memória interna e no xD-Picture Card

#### Fotografias

| TAMANHO DE<br>IMAG |                         | Número armazenável de fotografias |           |                                       |         |         |
|--------------------|-------------------------|-----------------------------------|-----------|---------------------------------------|---------|---------|
|                    |                         | Memória                           | a interna | Ao usar um xD-Picture Card<br>de 1 GB |         |         |
|                    |                         |                                   | Com som   | Sem som                               | Com som | Sem som |
| 14200              | 2069×2076*1             | Fine                              | 2         | 2                                     | 151     | 152     |
| 12M                | 3906^2970               | Norm                              | 5         | 5                                     | 296     | 300     |
|                    | 2640-2726*2             | Fine                              | 3         | 3                                     | 178     | 179     |
| 10M                | 3046^2/30-              | Norm                              | 6         | 6                                     | 347     | 353     |
|                    | 2560×1020               | Fine                              | 6         | 6                                     | 353     | 359     |
| <u>5M</u>          | 5M 2000×1920            | Norm                              | 12        | 13                                    | 673     | 695     |
|                    | <u>3</u> M] 2048×1536 - | FINE                              | 10        | 10                                    | 565     | 576     |
| <u>3M</u>          |                         | Norm                              | 21        | 21                                    | 1.102   | 1.141   |
|                    | 1600×1200               | FINE                              | 17        | 17                                    | 913     | 940     |
| 2M                 | 2M 1000×1200            | Norm                              | 32        | 35                                    | 1.728   | 1.880   |
|                    | 1290-060                | FINE                              | 26        | 27                                    | 1.390   | 1.453   |
| <u>1M</u>          | 1280×960                | Norm                              | 48        | 55                                    | 2.557   | 2.906   |
| FIG.D              | VGA 640×480             | FINE                              | 87        | 110                                   | 4.567   | 5.813   |
| VGA                |                         | Norm                              | 152       | 203                                   | 7.993   | 10.657  |
| 100                | 1020×1090               | Fine                              | 16        | 16                                    | 841     | 875     |
| 16:9               | 1920×1080               | Norm                              | 31        | 32                                    | 1.639   | 1.728   |

<sup>\*1</sup> Disponível na FE-3010/X-895 apenas.

\*2 Disponível na FE-3000/X-890 apenas.

#### Vídeos

| TAMANHO DE IMAGENS<br>IMAG POR SEG. |          | Comprimento de gravação contínuo |           |                                       |             |             |
|-------------------------------------|----------|----------------------------------|-----------|---------------------------------------|-------------|-------------|
|                                     |          | Memória                          | a interna | Ao usar um xD-Picture Card<br>de 1 GB |             |             |
|                                     |          |                                  | Com som   | Sem som                               | Com som     | Sem som     |
| From D                              | 640+400  | 30                               | 10 s      | 10 s                                  | 8 min 59 s* | 9 min 5 s*  |
| VGA                                 | 040×480  | 15                               | 20 s      | 20 s                                  | 17 min 48 s | 18 min 11 s |
|                                     | 220-1240 | 30                               | 28 s      | 29 s                                  | 24 min 43 s | 25 min 28 s |
| QVGA                                | 320*240  | 15                               | 54 s      | 58 s                                  | 48 min 2 s  | 50 min 55 s |

O tamanho máximo de arquivo de um único vídeo é de 2 GB, qualquer que seja a capacidade do cartão.

\* Ao usar um xD-Picture Card TypeM ou Standard, a duração máxima de gravação será de 10 segundos.

#### Aumentar o número de imagens que podem ser fotografadas

Apague imagens indesejadas ou conecte a câmera a um computador ou outro dispositivo para salvar as imagens e depois apague-as da memória interna ou do cartão. [APAGAR] (pág. 16), [SEL.IMAGEM] (pág. 29), [APAG IMAGS] (pág. 29), [FORMATAÇÃO] (pág. 30)

#### Usar o Adaptador microSD

- Não use o Adaptador microSD se ele não for compatível com esta câmera digital Olympus. Do mesmo modo, não use esse adaptador com outras câmeras, computadores, impressoras e dispositivos compatíveis com o xD-Picture Card, pois isso pode danificar as fotografias e causar o mau funcionamento do dispositivo.
- Se o cartão microSD não puder ser removido, evite forçar sua retirada. Entre em contato com revendedores/centros de assistência técnica autorizados.

#### Cartões compatíveis com esta câmera

Cartão microSD/cartão microSDHC

Para obter uma lista de cartões microSD aprovados, visite o nosso site na Web (http://www.olympus.com/).

#### Enviar imagens

Você pode enviar imagens para um computador ou uma impressora PictBridge usando o cabo USB fornecido com a câmera.

Para enviar dados a outros dispositivos, remova o adaptador da câmera e use um adaptador de cartão microSD disponível no mercado.

#### Precauções de manuseio

Não toque na área de contato do adaptador do cartão microSD. Isso pode causar falha na leitura das imagens. Se houver impressões digitais ou manchas na área de contato, limpe-a com uma pano seco macio.

#### PRECAUÇÕES DE SEGURANÇA

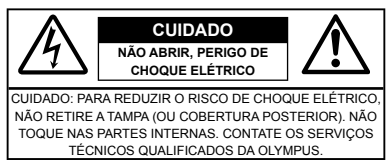

| ⚠           |             | O ponto de exclamação dentro de         |
|-------------|-------------|-----------------------------------------|
|             |             | um triangulo, alerta o usuario sobre a  |
|             |             | presença de partes importantes para o   |
|             |             | técnicos). Ver as instrucões que        |
|             |             | acompanham este produto                 |
| ٨           | PERIGO      | Se o produto for utilizado sem observar |
| <u> /!\</u> | I EIGO      | as informações acompanhadas deste       |
|             |             | símbolo poderão ocorrer lesões graves   |
|             |             | ou morte.                               |
| ٨           | ADVERTÊNCIA | Se o produto for utilizado sem observar |
| <u> </u>    |             | as informações acompanhadas deste       |
|             |             | símbolo, poderão ocorrer lesões ou      |
|             |             | morte.                                  |
| ٨           | PRECAUÇÃO   | Se o produto for utilizado sem observar |
| ~~          | -           | as informações acompanhadas deste       |
|             |             | símbolo, poderão ocorrer lesões         |
|             |             | corporais, danos no equipamento ou a    |
|             |             | perda de dados importantes.             |

#### ATENÇÃO!

PARA REDUZIR O RISCO DE FOGO OU DE CHOQUES ELÉTRICOS, NÃO EXPONHA ESTE EQUIPAMENTO À CHUVA, EM CONTATO COM LÍQUIDOS OU EM LOCAIS COM UMIDADE.

#### Precauções Gerais

- Leia todas as instruções Antes de utilizar o produto, leia todas as instruções de funcionamento. Guarde todos os manuais e instruções de segurança para futuras consultas.
- Limpeza Desligue sempre da tomada, antes de limpar. Utilize apenas um pano macio para limpeza. Para limpar, nunca use nenhum tipo de líquido ou aerosol, ou solvente orgânico.
- Acessórios Para sua segurança e para evitar danos no produto, utilize apenas acessórios recomendados pela Olympus.
- Água e umidade Para consultar as precauções sobre os produtos com características à prova de água, leia as respectivas seções.
- Localização Para evitar danos no produto, monte-o com segurança sobre um tripé, estante ou suporte estável.
- Fonte de energia Ligue este aparelho à fonte de energia designada para ele.
- Objetos estranhos Para evitar lesões corporais, nunca insira objetos metálicos dentro do produto.
- Calor Nunca use ou guarde este produto perto de fontes de calor, tais como radiadores, aquecedores, estufas ou qualquer tipo de equipamento ou ferramenta que produza calor, incluindo amplificadores de som.

#### Manuseio da Câmera

#### ADVERTÊNCIA

- Não utilize a câmera perto de gases inflamáveis ou explosivos.
- Não utilize o flash e o LED a curta distância das pessoas (especialmente bebês, crianças etc.)
  - Deverá manter-se a uma distância mínima de 1 m da face das pessoas. Se disparar o flash muito próximo dos olhos da pessoa, pode causar uma perda momentânea da visão.
- Mantenha as crianças e adolescentes fora do alcance da câmera.
  - Utilize e guarde sempre a câmera fora do alcance das crianças e menores, para prevenir as seguintes situações de perigo que poderiam causar sérias lesões:
    - Ficar preso na alça da câmera, ocasionando asfixia.
    - Ingerir acidentalmente uma bateria, cartões ou uma pequena peça.
    - Disparar o flash acidentalmente sobre os seus próprios olhos ou sobre os olhos de uma criança.
    - Lesionar-se acidentalmente com as peças móveis da câmera.
- Não olhe para o sol ou para luzes fortes através da câmera.
- Não utilize nem guarde a câmera em locais com pó ou com umidade.
- Durante o disparo, não obstrua o flash com a mão.
- Não insira qualquer outro objeto no Adaptador microSD que não seja o cartão microSD.
   Outros tipos de cartão não podem ser inseridos no Adaptador microSD.
- Não insira qualquer outro objeto na câmera que não seja o xD-Picture Card ou o Adaptador microSD.

Se inserir um cartão por engano, como o cartão microSD, não force sua retirada. Entre em contato com revendedores/centros de assistência técnica autorizados.

#### \land PRECAUÇÃO

- Interrompa Imediatamente a utilização da câmera se notar algum cheiro, ruído ou fumaça estranha.
- Nunca remova as baterias com as mãos desprotegidas, pois pode provocar fogo ou queimar as suas mãos.
- Nunca segure nem opere a câmera com as mãos molhadas.
- Não deixe a câmera em locais onde possa estar sujeita a elevadas temperaturas.
  - Caso contrário, as peças da câmera podem deteriorar-se e, em algumas circunstâncias, provocar incêndio na câmera. Não usar o carregador se estiver coberto (por exemplo, com um cobertor). Caso contrário, pode provocar superaquecimento ou fogo.
- Manusele a câmera com cuidado de modo a evitar alguma queimadura de baixa temperatura.
  - Quando a câmera contém peças metálicas, pode ocorrer o superaquecimento das mesmas, resultando em queimaduras de baixa temperatura. Prestar atenção com o seguinte:
    - Quando usada durante um longo período, a câmera ficará quente. Se continuar segurando a câmera nestas condições, pode ocorrer uma queimadura de baixa temperatura.
    - Em locais sujeitos a temperaturas extremamente frias, a temperatura do corpo da câmera pode ser inferior à temperatura ambiente. Se possível, usar luvas ao manusear a câmera a baixas temperaturas.
- · Tenha cuidado com a alça.
  - Quando transportar a câmera tenha cuidado com a alça, uma vez que é fácil enroscá-la em objetos soltos e causar sérios danos.

#### Precauções a respeito da manipulação da bateria

Siga estas importantes indicações para evitar que ocorram vazamento de líquido, superaquecimento, incêndio ou explosão das baterias ou para evitar choques elétricos ou queimaduras.

#### 

- A câmera utiliza uma bateria de íons de lítio especificada pela Olympus. Recarregue a bateria com o carregador especificado. Não utilize nenhum outro carregador.
- · Nunca aqueça ou queime as baterias.
- Tome precauções ao transportar ou guardar as baterias a fim de evitar que entrem em contato com objetos metálicos, tais como grampos, ganchos, jóias, etc.
- Nunca guarde as baterias em lugares onde fiquem expostas a luz solar direta ou sujeitas a altas temperaturas ou no interior de um veículo com aquecimento, perto de uma fonte de calor, etc.
- Para evitar que ocorram vazamento de líquido das baterias ou danos dos seus terminais, siga cuidadosamente todas as instruções respectivas ao uso das baterias. Nunca tente desmanchar a bateria nem modificá-la de nenhuma maneira, por soldadura, etc.
- Se o líquido da bateria penetrar nos seus olhos, lave-os imediatamente com água corrente fresca e limpa, e procure assistência médica imediatamente.
- Guarde as baterias sempre fora do alcance das crianças menores. Se um menor ingerir uma bateria acidentalmente, procure assistência médica imediatamente.

#### ADVERTÊNCIA

- Mantenha as baterias sempre secas.
- Para evitar que ocorram fugas de líquido, sobreaquecimento ou que provoquem incêndio ou explosão, utilize exclusivamente as baterias recomendadas para este produto.
- Insira a bateria cuidadosamente conforme descrito no manual de instruções.
- Se as baterias recarregáveis não foram recarregadas dentro do tempo especificado, interrompa a recarga e não as utilize.
- Não usar uma bateria se estiver rachada ou partida.
- Se ocorrer um vazamento, descoloração ou deformação da bateria, ou qualquer outra anormalidade durante a operação, interrompa o uso da câmera.
- Se o líquido da bateria entrar em contacto com a roupa ou a pele, retire a roupa e lave de imediato a parte afetada com água corrente fresca e limpa. Se o líquido queimar a pele, solicite imediatamente cuidados médicos.
- Nunca exponha as baterias a fortes impactos nem a vibrações contínuas.

#### \land PRECAUÇÃO

- Antes de inserir a bateria, inspecione-a sempre cuidadosamente quanto a vazamentos, descolorações, empenamentos ou quaisquer outras anormalidades.
- A bateria pode ficar quente durante o uso prolongado. Para evitar queimaduras menores, não a remova imediatamente após a utilização da câmera.
- Remova a bateria da câmera sempre que for guardar a câmera por um período prolongado.

#### Precauções sobre o ambiente de uso

- Para proteger a tecnologia de alta precisão contida neste produto, nunca deixe a câmera nos locais abaixo indicados, durante o seu uso ou armazenamento:
  - Lugares onde a temperatura e/ou umidade seja(m) elevada(s) ou sofra(m) mudanças extremas. Luz solar direta, praias, veículos fechados, perto de fontes de calor (estufas, radiadores, etc.) ou ambientes úmidos.
  - · Em ambientes arenosos ou cheios de pó.
  - Perto de produtos inflamáveis ou explosivos.
  - Em lugares molhados, tais como, banheiros ou à chuva. Ao utilizar produtos à prova de água, deve ler-se atentamente os respectivos manuais.
  - Em lugares sujeitos a fortes vibrações.
- Nunca deixe cair a câmera nem a submeta a fortes impactos ou vibrações.
- Quando a câmera está montada num tripé, ajuste a posição da câmera com a cabeça do tripé. Não gire a câmera.
- Não toque nos contatos elétricos da câmera.
- Não deixe a câmera diretamente direcionada para o sol. Isto poderá causar danos na lente ou no botão de disparo, falha de cor, imagens fantasma no CCD, ou incêndios.
- Não pressione nem exerça força excessiva sobre as lentes.
- Antes de guardar a câmera por um longo período de tempo, retire as baterias. Selecione um lugar seco e fresco para a guardar a fim de evitar a condensação ou formação de mofo no interior da câmera. Após um longo período de armazenamento, teste a câmera ligando-a e pressionando o botão de disparo, para se assegurar de que está funcionando normalmente.
- Cumprir sempre as restrições de funcionamento descritas no manual da câmera.

#### Precauções de manuseio da bateria

- Esta câmera utiliza uma bateria de íons de lítio especificada pela Olympus. Não utilize nenhum outro tipo de bateria.
- Se os terminais da bateria forem molhados ou engordurados, poderá ocorrer falha de contacto da câmera. Limpe bem a bateria com um pano seco antes da sua utilização.
- Carregue sempre uma bateria quando for utilizá-la pela primeira vez, ou se ela não tiver sido utilizada por um longo período.
- Quando utilizar a câmera com a alimentação de bateria sob baixas temperaturas, tente manter a câmera e a bateria de reserva o mais aquecidas possível. Uma bateria que esteja fraca sob baixas temperaturas pode restabelecer-se quando aquecida novamente à temperatura ambiente.
- O número de fotografias que pode fazer varia de acordo com as condições da fotografia ou da bateria.
- Antes de sair para uma longa viagem, especialmente para o exterior, providencie baterias de reserva. Poderá ser difícil adquirir uma bateria recomendada no decorrer de uma viagem.
- Recicle as baterias para ajudar a poupar os recursos de nosso planeta. Quando for jogar fora baterias exauridas, certifique-se de cobrir seus terminais e sempre obedecer as leis e os regulamentos locais.

#### Visor LCD

- Não pressione o visor; caso contrário, a imagem pode ser difusa e resultar numa falha do modo de visualização ou danificar o visor.
- Um raio de luz pode aparecer na parte superior/ inferior do visor, mas isto não é um defeito.
- Quando se visualiza um objeto diagonalmente na câmera, as bordas podem aparecer em ziguezague no visor. Isto não é um defeito; No modo de reprodução este fenômeno é menos visível.
- Em locais sujeitos a baixas temperaturas, a luz do visor LCD pode demorar mais tempo a aparecer ou a sua cor pode mudar temporariamente. Quando utilizar a câmera em locais muito frios, tente mantê-la o máximo de tempo à temperatura amena. Um visor LCD com fraco desempenho, por estar sujeito a baixas temperaturas, retoma o funcionamento normal quando estiver à temperatura ambiente.
- O LCD utilizado no visor foi concebido com tecnologia de alta precisão. No entanto, podem aparecer constantemente pontos pretos ou brilhantes no LCD. Devido às suas características ou ao ângulo de observação do visor, um ponto pode não ser uniforme em cor e em brilho. Este fenômeno não significa avaria.

#### Avisos legais e outros

- A Olympus não assume a responsabilidade nem oferece garantias com respeito a qualquer dano ou benefício esperado pelo uso legal desta unidade, ou qualquer demanda de uma terceira pessoa, que sejam causados pelo uso inadequado deste produto.
- A Olympus não assume a responsabilidade nem oferece garantias com respeito a qualquer dano ou benefício esperado pelo uso legal desta unidade, que sejam causados pelo apagamento de dados de fotografia.

#### Limitação de Garantia

- A Olympus não faz promessas nem oferece garantias, expressas ou implícitas, por meio de ou relacionadas ao conteúdo deste material escrito ou do software e, sob nenhuma circunstância. deverá ser responsabilizada por qualquer garantia implícita de comerciabilidade ou adequação a um propósito particular, ou por danos consegüentes. incidentais ou indiretos (incluindo, mas não se limitando a, danos por lucros cessantes. interrupção dos negócios e perda de informações comerciais) resultantes do uso ou incapacidade de uso destes materiais escritos, do software ou do equipamento. Alguns países não permitem a exclusão ou limitação de responsabilidade por preiuízos consegüentes ou fortuitos, de modo que as limitações mencionadas acima podem não se aplicar a você.
- A Olympus se reserva todos os direitos sobre este manual.

#### Advertência

Toda a reprodução fotográfica ou uso ilícito de material registrado pode violar as leis aplicáveis sobre os direitos de autor. A Olympus não assume qualquer responsabilidade pela reprodução fotográfica ilícita, pelo uso, ou outras ações que violem os direitos dos proprietários de tais direitos autorais.

# Aviso sobre a proteção dos direitos autorais

Todos os direitos são reservados. Nenhuma parte deste material escrito ou do software poderá ser reproduzida ou utilizada de nenhuma forma nem por nenhum meio, eletrônico ou mecânico, incluindo a fotocópia e a gravação, ou o uso de gualquer tipo de sistema de armazenamento e recuperação de informação, sem autorização prévia e por escrito da Olympus. Não se assume qualquer responsabilidade com respeito ao uso da informação contida neste material escrito ou do software, nem pelos preiuízos resultantes do uso da mesma informação. A Olympus se reserva o direito de modificar as características e o conteúdo desta publicação ou do software sem obrigação de aviso prévio.

#### Aviso FCC

- · Interferência de rádio e televisão
- Alterações ou modificações não aprovadas expressamente pelo fabricante podem invalidar a autorizção do usuário para operar o equipamento. Este equipamento foi testado e cumpre com os limites estabelecidos para um dispositivo digital de Classe B, conforme a Seção 15 das Normas FCC. Os limites indicados destinam-se a fornecer a proteção contra interferências nocivas numa instalação residencial.
- Este equipamento gera, usa e irradia energia de freqüência de rádio e, caso não esteja instalado e seja usado em conformidade com as instruções, pode provocar interferência nociva às comunicações de rádio.
- Contudo, não existe nenhuma garantia que a interferência possa ocorrer numa instalação específica. Se este equipamento causar interferência nociva à recepção de rádio ou televisão, que é verificável ao ligar e desligar o equipamento, o usuário é orientado a tentar corrigir a interferência procedendo a uma ou mais das seguintes medidas:
  - Regular ou deslocar a antena de recepção.
  - Aumentar a distância entre a câmera e o receptor.
  - Conectar o equipamento a uma tomada num circuito diferente do circuito ao qual o receptor está ligado.
  - Consultar o seu representante ou um técnico de rádio/TV experiente de modo a obter ajuda.
     Deve usar apenas o cabo USB fornecido pela OLYMPUS para conectar a câmera a computadores pessoais (PC) com USB.

As alterações ou modificações não autorizadas podem anular o direito do usuário para operar este equipamento.

# Principais formas de tomada de alimentação de diversos países/regiões do mundo

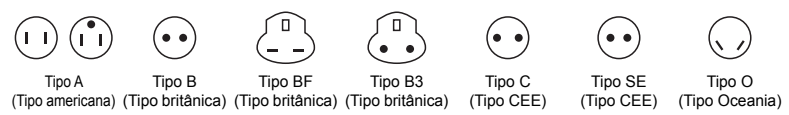

A tensão de alimentação e respectivo tipo de tomada estão descritos no quadro abaixo. São utilizadas diferentes tomadas e tensões de alimentação, de acordo com a área.

Atenção: deverão ser usados cabos de alimentação que cumpram com as exigências de cada país. - Apenas para os Estados Unidos:

Utilize um cabo de alimentação UL indicado, de 1,8 - 3 m, Tipo SPT-2 ou NISPT-2, AWG nº. 18, com 125 V 7 A, com uma tomada NEMA não polarizada de 1-15P para 125 V 15 A".

| Europa          |         |                         |                 | América do Norte               |         |                 |                |
|-----------------|---------|-------------------------|-----------------|--------------------------------|---------|-----------------|----------------|
| Países/Regiões  | Tensão  | Freqüência (Hz)         | Tipo de tomada  | Países/Regiões                 | Tensão  | Freqüência (Hz) | Tipo de tomada |
| Áustria         | 230     | 50                      | С               | Canadá                         | 120     | 60              | A              |
| Bélgica         | 230     | 50                      | С               | EUA                            | 120     | 60              | A              |
| República Checa | 220     | 50                      | С               |                                |         |                 |                |
| Dinamarca       | 230     | 50                      | С               | América Central                |         |                 |                |
| Finlândia       | 230     | 50                      | С               | Países/Regiões                 | Tensão  | Freqüência (Hz) | Tipo de tomada |
| França          | 230     | 50                      | С               | Bahamas                        | 120/240 | 60              | A              |
| Alemanha        | 230     | 50                      | С               | Costa Rica                     | 110     | 60              | A              |
| Grécia          | 220     | 50                      | С               | Cuba                           | 110/220 | 60              | A/C            |
| Hungria         | 220     | 50                      | С               | República                      | 110     | 60              | A              |
| Islândia        | 230     | 50                      | С               | Dominicana                     |         |                 |                |
| Irlanda         | 230     | 50                      | C/BF            | El Salvador                    | 110     | 60              | А              |
| Itália          | 220     | 50                      | С               | Guatemala                      | 120     | 60              | А              |
| Luxemburao      | 230     | 50                      | С               | Honduras                       | 110     | 60              | А              |
| Holanda         | 230     | 50                      | Ċ               | Jamaica                        | 110     | 50              | A              |
| Noruega         | 230     | 50                      | Ċ               | México                         | 120/127 | 60              | A              |
| Polônia         | 220     | 50                      | č               | Nicarágua                      | 120/240 | 60              | A              |
| Portugal        | 230     | 50                      | č               | Panamá                         | 110/220 | 60              | A              |
| Romênia         | 220     | 50                      | č               | i ununu                        |         | 00              |                |
| Rússia          | 220     | 50                      | č               | América do Sul                 |         |                 |                |
| Eslováguia      | 220     | 50                      | č               | Países/Regiões                 | Tensão  | Freqüência (Hz) | Tino de tomada |
| Espanha         | 127/230 | 50                      | Č               | Argentina                      | 220     | 50              | C/BE/O         |
| Suécia          | 230     | 50                      | č               | Brasil                         | 127/220 | 60              | A/C            |
| Suíca           | 230     | 50                      | č               | Chile                          | 220     | 50              | , 10<br>C      |
| RII             | 240     | 50                      | BE              | Colômbia                       | 120     | 60              | <u>د</u>       |
| 110             | 240     | 00                      | Di              | Doru                           | 220     | 60              |                |
| Ásia            |         |                         |                 | Venezuela                      | 120     | 60              | ~~~~           |
| Países/Reniñes  | Tensão  | Freqüência (Hz)         | Tino de tomada  | Venezuela                      | 120     | 00              | ~              |
| China           | 220     | 50                      | Δ               | Mádio Oriente                  |         |                 |                |
| Hong Kong       | 200/220 | 50                      | BE              | Países/Periões                 | Tensão  | Freqüência (Hz) | Tino de tomada |
| Índia           | 230/240 | 50                      | C               | Irão                           | 220     | 50              | C/BE           |
| Indonésia       | 127/230 | 50                      | č               | Iraquo                         | 220     | 50              | C/PE           |
| lanão           | 100     | 50/60                   | ~               | loraol                         | 220     | 50              | C/BF           |
| Penública da    | 220     | 60                      | ĉ               | Arábia Saudita                 | 127/220 | 50              |                |
| Coróio          | 220     | 00                      | 0               | Turquio                        | 220     | 50              | A C/BF         |
| Malásia         | 240     | 50                      | DE              |                                | 220     | 50              | CIPE           |
| Filiningo       | 240     | 50                      |                 | EAU                            | 240     | 50              | C/BF           |
| Cingonuro       | 220/230 | 60                      | AVC             | Áfrico                         |         |                 |                |
| Siliyapura      | 230     | 50                      |                 | Allica<br>Dologo/Dogiãos       | Tanaña  | Fragüância (Uz) | Tino do tomodo |
| Tailwall        | 110     | 50                      | A               | Paises/Regioes                 | 107/000 |                 |                |
| Tallandia       | 220     | 50                      | C/BF            | Argella<br>Daséhina Damaséhina | 12//220 | 50              | C              |
| vietriarri      | 220     | 50                      | AC              | Republica Democratica          | 220     | 50              | C              |
| 0               |         |                         |                 | do Congo                       |         | 50              | 0              |
| Deceania        | T       | Far all the size (1 la) | Tax de terre de | Egito                          | 220     | 50              | C              |
| Paises/Regioes  | 240     | Frequencia (HZ)         | TIPO DE TOMADA  | Etiopia                        | 220     | 50              | C              |
| Australia       | 240     | 50                      | 0               | Quenia                         | 240     | 50              | C/BF           |
| ivova Zelandia  | 230/240 | 50                      | 0               | Nigéria                        | 230     | 50              | C/BF           |
|                 |         |                         |                 | Atrica do Sul                  | 220/230 | 50              | C/BF           |
|                 |         |                         |                 | Ianzânia                       | 230     | 50              | C/BF           |

Tunísia

220

50

С

# Para Clientes na América do Norte e do Sul

#### Para Clientes nos EUA

| Declaração de Confor | midade               |
|----------------------|----------------------|
| Modelo Número        | :FE-3010/X-895       |
|                      | FE-3000/X-890        |
| Nome Comercial       | OLYMPUS              |
| Parceiro Responsável | :                    |
| OLYMPUS              | IMAGING AMERICA INC. |

| : 3500 Corporate       |
|------------------------|
| Parkway, P.O. Box 610, |
| Center Valley,         |
| PA 18034-0610 EUA.     |
| :484-896-5000          |
|                        |

Testada Em Conformidade Com O Standard FCC

PARA USO DOMÉSTICO OU NO ESCRITÓRIO

Este aparelho está em conformidade com o Capítulo 15 das Regras FCC. O seu funcionamento está sujeito a duas condições: (1) Este aparelho não pode causar perioo de

- Este aparelho não pode causar perigo de interferência.
- (2) Este aparelho pode receber qualquer tipo de interferência, inclusive interferências que possam originar o seu mau funcionamento.

#### Para Clientes no Canadá

Este aparelho digital da Classe B está em conformidade com a Regulamentação Canadense para Equipamentos Causadores de Interferências.

#### Use apenas baterias recarregáveis e carregador de bateria específicos

Recomendamos a utilização exclusiva das baterias recarregáveis e carregador de baterias especificados pela Olympus nesta câmara. A utilização de uma bateria recarregável e/ou carregador de bateria que não sejam originais poderá resultar em fogo ou ferimentos corporais provocados por vazamentos, aquecimento, inflamação ou danos na bateria. A Olympus não assume qualquer responsabilidade por acidentes ou danos resultantes da utilização de uma bateria e/ou carregador que não sejam acessórios Olympus originais.

#### GARANTIA LIMITADA INTERNACIONAL DA OLYMPUS - PRODUTOS DE IMAGEM

A Olympus garante que o(s) produto(s) de imagem Olympus® incluído(s) e os acessórios Olympus® relacionados (designados individualmente como "Produto" e em conjunto como "Produtos") não têm defeitos de material e produção, em condições normais de utilização e funcionamento, pelo período de um (1) ano a partir da data de compra.

Se, durante o período de um ano desta garantia, algum Produto apresentar defeitos, o cliente deve enviá-lo a um dos centros de assistência técnica da Olympus, seguindo o procedimento estipulado abaixo (Consultar "O QUE FAZER QUANDO NECESSITAR DE ASSISTÊNCIA TÉCNICA").

A Olympus, seguindo o seu critério exclusivo, procederá à substituição, reparação, ou ajuste do Produto defeituoso, desde que a investigação e a inspeção na fábrica da Olympus revelem que (a) o defeito surgiu em condições de utilização normais e corretas e que (b) o Produto esteja coberto por esta garantia limitada. O conserto, substituição ou ajuste dos Produtos defeituosos será a única responsabilidade da Olympus e a única reparação do cliente sob esta garantia.

O cliente é responsável pelas despesas e envio dos Produtos ao Centro de assistência técnica Olympus.

A Olympus não está obrigada a realizar a manutenção preventiva ou corretiva, a instalação ou a desinstalação.

A Olympus se reserva o direito de (i) utilizar peças restauradas, renovadas e/ou peças usadas reparadas (que respeitem as normas de garantia de qualidade da Olympus) para consertos em garantia ou quaisquer outros consertos e (ii) fazer alterações no projeto interno ou externo e/ou funções nos seus produtos sem a obrigação de incorporar essas alterações nos Produtos.

#### O QUE NÃO É COBERTO POR ESTA GARANTIA LIMITADA

Excluídos desta garantia limitada e não garantidos pela Olympus, sob qualquer forma, seja expressa, implícita ou por lei, estão:

- (a) produtos e acessórios não produzidos pela Olympus e/ou que não levam a marca "OLYMPUS" (a cobertura de garantia para produtos e acessórios de outros fabricantes, que podem ser distribuídos pela Olympus, é responsabilidade dos respectivos fabricantes e acessórios, de acordo com os termos e duração das garantias de tais fabricantes);
- (b) qualquer Produto que tenha sido desmontado, consertado, adulterado, mudado ou modificado por pessoas alheias ao pessoal de manutenção autorizado da Olympus, salvo que o reparo por outros seja feito com o consentimento por escrito da Olympus;
- (c) defeitos ou danos nos Produtos resultantes de uso, desgaste, uso impróprio, abuso, negligência, areia, líquidos, impacto, armazenamento incorreto, não execução das operações de manutenção e operação, vazamento de bateria, uso de acessórios, consumíveis ou suprimentos que não sejam da marca "OLYMPUS", ou uso dos Produtos em conjunto com equipamentos não compatíveis;
- (d) programas de software;
- (e) suprimentos e consumíveis (incluindo, mas sem se limitar a, lâmpadas, tinta, papel, filme, impressões, negativos, cabos e baterias); e/ou
- (f) Produtos que não contenham um número de série Olympus devidamente colocado e gravado, salvo que seja um modelo onde a Olympus não coloca ou grava números de série.

SALVO COM RELAÇÃO À GARANTIA LIMITADA APRESENTADA ACIMA, A OLYMPUS NÃO FORNECE E SE EXIME DE QUAISQUER OUTRAS DECLARAÇÕES, AVAIS, CONDICÕES E GARANTIAS REFERENTES AOS PRODUTOS, SEJAM DIRETAS OU INDIRETAS, EXPRESSAS OU IMPLÍCITAS, OU RESULTANTES DE QUALQUER LEI. DECRETO, USO COMERCIAL OU OUTRAS. INCLUINDO, SEM LIMITAÇÃO, QUALQUER GARANTIA OU DECLARAÇÃO SOBRE A ADEQUAÇÃO, DURABILIDADE, PROJETO, FUNCIONAMENTO OU CONDICÃO DOS PRODUTOS (OU DE QUALQUER PARTE DELES) OU A COMERCIALIZAÇÃO OU SUA ADEQUAÇÃO PARA UM FIM ESPECÍFICO, OU RELACIONADA COM A VIOLAÇÃO DE QUALQUER PATENTE, DIREITO DE AUTOR OU OUTRO DIREITO DE PROPRIEDADE UTILIZADO OU INCLUÍDO NELES, SE QUAISQUER DAS GARANTIAS IMPLÍCITAS FOREM EXIGIDAS POR LEI. A SUA DURAÇÃO

É LIMITADA AO PERÍODO DESTA GARANTIA LIMITADA.

ALGUNS ESTADOS PODEM NÃO PERMITIR A ISENÇÃO OU LIMITAÇÃO DE GARANTIAS E/OU LIMITAÇÃO DE RESPONSABILIDADE E, CONSEQÜENTEMENTE, AS ISENÇÕES E EXCLUSÕES SUPRAMENCIONADAS PODEM NÃO SE APLICAR.

O CLIENTE PODE TAMBÉM TER DIREITOS DIFERENTES E/OU ADICIONAIS E REPARAÇÕES QUE VARIAM DE ESTADO PARA ESTADO.

O CLIENTE RECONHECE E ACEITA QUE A OLYMPUS NÃO SERÁ RESPONSÁVEL POR QUAISQUER DANOS A QUE O CLIENTE POSSA FICAR SUJEITO DEVIDO A UM ATRASO NA ENTREGA, FALHA DO PRODUTO, PROJETO, SELEÇÃO OU PRODUÇÃO DO PRODUTO, PERDAS DE DADOS OU DE IMAGENS OU FALHA OU POR QUALQUER OUTRA CAUSA, AINDA QUE A RESPONSABILIDADE SEJA IMPOSTA POR CONTRATO, DANOS (INCLUINDO RESPONSABILIDADE ESPECÍFICA DO PRODUTO OU NEGLIGÊNCIA) OU DE OUTRA FORMA, A OLYMPUS NÃO SERÁ RESPONSÁVEL EM NENHUMA CIRCUNSTÂNCIA POR DANOS INDIRETOS ACIDENTAIS, CONSEQÜENTES OU ESPECIAIS DE QUALQUER ESPÉCIE (INCLUINDO, SEM LIMITAÇÃO, A PERDA DE LUCROS OU PERDA DE USO), AINDA QUE A OLYMPUS TENHA OU DEVA TER CONHECIMENTO DA POSSIBILIDADE DESSAS PERDAS OU DANOS POTENCIAIS.

As declarações e garantias dadas por gualquer pessoa, incluindo, sem limitação, distribuidores, representantes, vendedores ou agentes da Olympus, que sejam inconsistentes, estejam em conflito com ou sejam adicionais aos termos desta garantia limitada, não devem obrigar judicialmente a Olympus salvo quando feitas por escrito e aprovadas por um funcionário da Olympus expressamente autorizado. Esta garantia limitada é a declaração completa e exclusiva da garantia que a Olympus aceita fornecer em relação aos Produtos e substituirá todas as interpretações, propostas, comunicações e os acordos, prévios e atuais, verbais ou escritos, relativos ao assunto disposto neste instrumento.

Esta garantia limitada se destina exclusivamente ao cliente original e não pode ser transferida ou cedida.

#### O QUE FAZER QUANDO NECESSITAR DE ASSISTÊNCIA TÉCNICA

O cliente precisa transferir todas as imagens ou outros dados salvos no Produto para outro meio de armazenamento de dados ou imagens e/ou retirar o vídeo do Produto antes de o enviar à Olympus para conserto.

A OLYMPUS NÃO SERÁ RESPONSÁVEL SOB NENHUMA CIRCUNSTÂNCIA POR SALVAR. GUARDAR OU MANTER QUALQUER IMAGEM OU DADOS SALVOS NUM PRODUTO RECEBIDO PARA CONSERTO, OU GRAVADO NUM FILME EXISTENTE DENTRO DE UM PRODUTO RECEBIDO PARA CONSERTO. NEM POR QUAISQUER DANOS NO CASO DE PERDA OU FALHA DE QUALQUER IMAGEM OU DADOS, DURANTE A EXECUÇÃO DO REPARO (INCLUINDO, SEM LIMITAÇÃO, DANOS DIRETOS, INDIRETOS, ACIDENTAIS, CONSEQÜENTES OU ESPECIAIS PERDA DE LUCROS OU PERDA DE USO), AINDA QUE A OLYMPUS TENHA OU DEVA TER CONHECIMENTO DA POSSIBILIDADE DE OCORRÊNCIA DESSAS POTENCIAIS PERDAS OU FALHAS.

Embale o Produto com cuidado utilizando material de proteção suficiente para evitar danos de transporte e entregue ao distribuidor autorizado da Olympus que vendeu o Produto, ou envie por correio com postagem pré-paga e seguro, para um dos Centros de assistência técnica da Olympus.

Quando enviar os Produtos para conserto, a embalagem deve incluir o seguinte:

- 1 Recibo da venda indicando a data e local de compra.
- 2 Cópia desta garantia limitada que indica o número de série do Produto correspondente ao número de série indicado no Produto (salvo se for um modelo onde a Olympus não coloque nem grave números de série).
- 3 Uma descrição detalhada do problema.
- 4 Impressões de amostra, negativos, impressões digitais (ou arquivos em disquete) se disponíveis e relacionados com o problema.

Quando a reparação estiver terminada, o Produto será devolvido ao comprador com postagem pré-paga.

#### PARA ONDE ENVIAR O PRODUTO PARA CONSERTO

Consulte a "GARANTIA INTERNACIONAL" para obter informações sobre o centro de assistência técnica mais próximo.

#### SERVIÇO DE ASSISTÊNCIA NA GARANTIA INTERNACIONAL

Esta garantia abrange o serviço de assistência na garantia internacional.

#### Marcas Comerciais

- A IBM é uma marca comercial registrada da International Business Machines Corporation.
- Microsoft e Windows são marcas comerciais registradas da Microsoft Corporation.
- Macintosh é uma marca comercial registrada da Apple Inc.
- xD-Picture Card™ é uma marca comercial registrada.
- microSD é uma marca comercial registrada da SD Association.
- Todas as outras companhias e nomes de produtos são marcas comerciais registradas e/ou marcas comerciais dos respectivos fabricantes.
- Os padrões referidos neste manual para os sistemas de arquivo da câmera são os padrões DCF ("Design rule for Camera File system") estipulados pela JEITA ("Japan Electronics and Information Technology Industries Association").

#### ESPECIFICAÇÕES

#### Câmera

| Tipo de  | produto                  | : | Câmera Digital (para fotografar e visualizar)                                                                                                    |
|----------|--------------------------|---|----------------------------------------------------------------------------------------------------|
| Sistema  | de gravação              |   |                                                                                                    |
|          | Fotografias              | : | Gravação Digital, JPEG (de acordo com o Protocolo de concepção para<br>sistemas de arquivos de câmera (DCF))                                                                     |
|          | Normas aplicáveis        | : | Exif 2.2, Digital Print Order Format (DPOF), PRINT Image Matching III, PictBridge                                                                                                |
|          | Som com fotografia       | : | Formato Wave                                                                                                    |
|          | Vídeo                    | : | AVI Motion JPEG                                                                                                    |
| Memória  | 1                        | : | Memória interna<br>xD-Picture Card (16 MB a 2 GB) (TypeH/M/M+, Standard)<br>Cartão microSD/cartão microSDHC (quando o Adaptador microSD<br>fornecido é usado.)                   |
| Número   | de pixels efetivos       | : | FE-3010/X-895: 11.860.000 pixels<br>FE-3000/X-890: 10.000.000 pixels                                                                                                    |
| Sensor o | de imagens               | : | FE-3010/X-895: CCD 1/2,33" (filtro de cor primária), 12.700.000 pixels<br>(brutos)<br>FE-3000/X-890: CCD 1/2,33" (filtro de cor primária), 10.700.000 pixels<br>(brutos)         |
| Objetiva | 1                        | : | Lente Olympus de 6,3 a 18,9 mm, f3,1 a 5,9<br>(equivalente a 36 a 108 mm numa câmera 35 mm)                                                                                      |
| Sistema  | fotométrico              | : | Medidor ESP digital                                                                                                    |
| Velocida | de do Obturador          | : | 4 a 1/2.000 seg.                                                                                                    |
| Faixa de | fotografia               | : | 0,6 m a $\infty$ (W), 1,0 m a $\infty$ (T) (modo nomal)<br>0,1 m a $\infty$ (W), 0,6 m a $\infty$ (T) (modo macro)<br>0,05 m a $\infty$ (modo super macro)                       |
| Visor    |                          | : | Visor LCD a cores de 2,7" TFT, 230.000 pontos                                                                                                    |
| Conecto  | r                        | : | Conector múltiplo (conector USB, saída de Áudio/Vídeo)                                                                                                    |
| Sistema  | de calendário automático | : | 2000 até 2099                                                                                                    |
| Ambient  | te de funcionamento      | _ |                                                                                                    |
|          | Temperatura              | : | 0°C a 40°C (funcionamento)/ -20°C a 60°C (armazenamento)                                                                                                    |
|          | Umidade                  | : | 30% a 90% (funcionamento)/ 10% a 90% (armazenamento)                                                                                                    |
| Alimenta | ação                     | : | Uma bateria de íons de lítio Olympus (LI-42B/LI-40B)                                                                                                    |
| Dimensé  | ões                      | : | FE-3010/X-895: 93,0 mm (L) × 55,8 mm (A) × 20,1 mm (P)<br>(excluindo partes salientes)<br>FE-3000/X-890: 94,2 mm (L) × 57,0 mm (A) × 21,1 mm (P)<br>(excluindo partes salientes) |
| Peso     |                          | : | 108 g (excluindo bateria e cartão)                                                                                                    |

#### Bateria de íons de lítio (LI-42B)

| Tipo de produto           | : | Bateria recarregável de íons de lítio                                                         |
|---------------------------|---|-----------------------------------------------------------------------------------------------|
| Voltagem normal           | : | CC 3,7 V                                                                                      |
| Capacidade padrão         | : | 740 mAh                                                                                       |
| Duração da bateria        | : | Aprox. 300 cargas completas (varia com a utilização)                                          |
| Ambiente de funcionamento |   |                                                                                               |
| Temperatura               | : | 0°C a 40°C (carregamento) /<br>-10°C a 60°C (funcionamento) /<br>-20°C a 35°C (armazenamento) |
| Dimensões                 | : | 31,5 mm (L) × 39,5 mm (A) × 6,0 mm (P)                                                        |
| Peso                      | : | Aprox. 15 g                                                                                   |
|                           |   |                                                                                               |

#### Carregador de bateria (LI-41C)

| : | LI-41CAA/LI-41CAB/LI-41CBA/LI-41CBB                       |
|---|-----------------------------------------------------------|
| : | CA 100 a 240 V (50/60 Hz)                                 |
| : | CC 4,2 V, 600 mA                                          |
| : | Aprox. 2 horas (quando carregar a LI-42B fornecida)       |
|   |                                                           |
| : | 0°C a 40°C (funcionamento) / -20°C a 60°C (armazenamento) |
| : | 62,0 mm (L) × 23,5 mm (A) × 90,0 mm (P)                   |
| : | Aprox. 65 g                                               |
|   | :                                                         |

#### Adaptador microSD

| Tipo de j | produto            | : | Adaptador para cartão microSD                               |
|-----------|--------------------|---|-------------------------------------------------------------|
| Ambient   | e de funcionamento |   |                                                             |
|           | Temperatura        | : | -10°C a 40°C (funcionamento) / -20°C a 65°C (armazenamento) |
|           | Umidade            | : | 95% ou menos (funcionamento) / 85% ou menos (armazenamento) |
| Dimensô   | ões                | : | 25,0 mm (L) x 20,3 mm (A) x 1,7 mm (P) (Alça: 2,2 mm)       |
| Peso      |                    | : | Aprox. 0,9 g                                                |

O projeto e as especificações estão sujeitos a alteração sem aviso prévio.

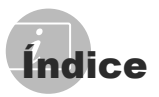

#### A

| Adaptador microSD | 12, 48 |
|-------------------|--------|
| Alça              | 10     |
| APAGAR î          |        |
| Apagar uma imagem | 16     |
| APAG IMAGS        | 29     |
| SEL.IMAGEM        | 29     |
| APRESENTAÇÃO 🗊    | 28     |

#### B

| BACKUP                         | 30     |
|--------------------------------|--------|
| Bateria de íons de lítio 10,   | 11, 45 |
| Brilho                         |        |
| Brilho do monitor 🛄            | 31     |
| Compensação da exposição       | 20     |
| Intensificação da luz de fundo | 21     |

#### С

| Cabo AV               | 32     |
|-----------------------|--------|
| Cabo USB              | 34, 39 |
| Carregador da bateria | 10, 45 |
| Cartão                |        |
| Cartão microSD        | 12, 48 |
| Cartão microSDHC      | 12, 48 |
| xD-Picture Card       | 11, 46 |
| Compressão            | 24     |
| Conectar              |        |
| Impressora            |        |
| PC                    |        |
| TV                    |        |
| COR DO MENU           |        |
| Cor natural           | 25     |
|                       |        |

#### D

| Data e hora 🕘         | 13, | 31 |
|-----------------------|-----|----|
| DETEC. FACE           |     | 26 |
| Disparador automático |     | 21 |

#### E

| Editar (fotografias) |  |
|----------------------|--|
| Cortar 🛱             |  |
| Redimensionar 🖭      |  |

#### F

| Flash      |    |
|------------|----|
| FILL IN    | 19 |
| FLASH AUTO | 19 |
| FLASH DESL | 19 |
| OLHOS VERM | 19 |
| FORMATAÇÃO |    |
| Fotografar | 14 |
|            |    |

#### G

| Girar imagens 🗂   |      | 28 |
|-------------------|------|----|
| Gravação do som 🍨 | .25, | 29 |
| Gravar vídeos 🍄   |      | 18 |
| Guia de operações |      | 12 |

#### 1

| Idioma do visor 🚱 🗐            | . 13, 30 |
|--------------------------------|----------|
| Imagens por segundo            | 24       |
| IMP. FÁCIL                     | 34       |
| IMP. PERSON                    | 35       |
| Imprimir                       | 34       |
| Intensificação da luz de fundo | 21       |

#### L

| Ligar a c | âmera | 13 |
|-----------|-------|----|
|           |       |    |

#### М

| Macro 🖏                     | 20   |
|-----------------------------|------|
| Manutenção                  |      |
| Cuidados com a câmera       | . 45 |
| MAP PIXEL                   | . 30 |
| Mensagem de erro            | . 42 |
| Menu FUNC                   | . 22 |
| MODO DIS (())               | . 18 |
| Modo iAUTO                  | . 17 |
| Modo P                      | . 14 |
| Modo SCN                    | . 17 |
| MODO SILÊNCIO 🗞             | . 33 |
| MUDAR MODOS DE FOTOGRAFIA 🔊 | . 27 |

#### 0

| OLYMPUS N | Master 2 |  |
|-----------|----------|--|
|-----------|----------|--|

#### P

| PANORAMA            | 26 |
|---------------------|----|
| PictBridge          | 34 |
| POUPAR ENERG        | 33 |
| Proteger imagens O- | 28 |

#### Q

| QUALID IMAGEM | <b>\$</b> | 24 |
|---------------|-----------|----|
|               | *         |    |

#### R

| Reprodução de imagem         |    |
|------------------------------|----|
| Em uma TV                    | 32 |
| Modo de exibição de closeup  | 23 |
| Modo de exibição de índice   | 23 |
| Vídeos                       | 15 |
| Visualizar imagens           | 15 |
| Reservas de impressão (DPOF) | 37 |
| RESTAURAR 5                  | 27 |

#### S

| 32 |
|----|
| 12 |
| 25 |
| 31 |
| 20 |
|    |

#### T

| Tamanho | da imagem | 2 | 4   |
|---------|-----------|---|-----|
|         | aaago     |   | • • |

#### U

| llear | ^ | menu | 3 |
|-------|---|------|---|
| Usai  | υ |      | J |

# V Visor de informações ...... 22, 23

| W |    |    |
|---|----|----|
| W | ′B | 25 |
| z |    |    |

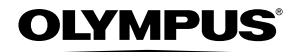

http://www.olympusamerica.com/

#### **OLYMPUS IMAGING AMERICA INC.**

3500 Corporate Parkway, P.O. Box 610, Center Valley, PA 18034-0610, U.S.A. Tel. 484-896-5000

#### **Technical Support (USA)**

24/7 online automated help: http://www.olympusamerica.com/support Phone customer support: Tel. 1-888-553-4448 (Toll-free)

Our phone customer support is available from 8am to 10pm (Monday to Friday) and 9am to 5pm (Sunday) ET

http://olympusamerica.com/contactus Olympus software updates can be obtained at: http://www.olympusamerica.com/digital To find the nearest Service Centers, please visit: http://www.olympusamerica.com/digital, and click on the Worldwide Warranty icon at the bottom of the page.

|                       | Servic                                                                                                    | e Centers  |                                                                                                    |
|-----------------------|----------------------------------------------------------------------------------------------------|------------|----------------------------------------------------------------------------------------------------|
| U.S.A.:               |                                                                                                    | Chile:     | REIFSCHNEIDER S.A.                                                                                                    |
| California            | <b>Olympus Imaging America Inc.</b><br>10805 Holder Street Suite 170<br>Cypress, CA 90630-5145<br>Tel: (888) 553-4448                                                                                                    |            | Camino El Conquistador del Monte 5024<br>Huechuraba, Santiago<br>Tel: 56-2-6781200 Fax: 56-2-6781202<br>E-mail : olympus@reifschneider.cl,<br>convisiotenico@v:fischneider.cl,                                                                                                    |
| New York              | Olympus Imaging America Inc.<br>400 Rabro Drive<br>Hauppauge, NY 11788-4258<br>Tel: (888) 553-4448                                                                                                    | Colombia:  | CV Tronica LTDA<br>Calle 68 No 12-57, Bogota<br>Tel: (0571)235-7260/348-1573<br>Fax: (0571) 348-1574                                                                                                    |
| Canada:               | Olympus Canada Inc.<br>Consumer Products Group<br>151 Telson Road<br>Markham, Ontario Canada L3R 1E7<br>Tel. (888)553-4448                                                                                                    |            | E-mail: servicio@cvtronica.com<br>CV Tronica LTDA<br>Cra 9 No 23-94 Local 215 C.C Intercentro, Bogota<br>Tel: (0571)284-4365<br>CV Tronica LTDA<br>Av Cra 15 No 105A:22 Piso 2 Local 5 Bogota                                                                                                    |
| Mexico:               | Olympus Imaging de Mexico S.A. de C.V.                                                                                                    |            | Tel: (0571) 637 4540 - 619 1682                                                                                                    |
| Argentina:<br>Brazil: | WTC Mexico,<br>Montecito No.38 - Lobby - Office 3<br>Col. Napoles, Mexico D.F. 03810<br>Tel. (01800)800-2128<br>E-mail: oimx@olympus.com<br>Jesus Labrador<br>Paraguay 755 PB, C1057AAI - Buenos Aires<br>Tel: (011) 4313-3174 Fax: (011) 4312-5239<br>E-Mail: olympus@jesuslabrador.com.ar<br>Jesus Labrador<br>Bartolome Mitrle 860<br>C1036AAP - Buenos Aires<br>Tel: (011) 4331-1227 Fax: (011) 4331-1247<br>E-mail: olympus@jesuslabrador.com.ar<br>Olympus Optical do Brasil Ltda.<br>Rua do Rócio 430 - 2 andar - Vila Olimpia<br>CEP 04552-906 - São Paulo - Brasil<br>TEl: 0 800 72 66 72 0<br>Fax: +55 11 3046-6412<br>E-mail: obl-cameras@olympus.com | Panama:    | TECNOTEK<br>Centro Comercial Multimax<br>Via Ricardo J. Alfaro, Local #14<br>Apartado 0831-00333 Bethania, Panama<br>Tel: 507-360-3500                                                                                                    |
|                       |                                                                                                    | Peru:      | Fax: 507-360-3549<br>E-mail: daniels@multitek.com.pa<br>ELECTRONICA LAU SI<br>Av. Oscar R. Benavides 4703/4707<br>Callao (Ex.Av. Colonial) Lima, Peru<br>Tel:452-1333 Fax:451-6403<br>E-mail:Olympus@elausi.com.pe<br>ELECTRONICA LAU SI<br>Av. Carlos Izaguire 1334<br>Los Olivos, Lima - Peru<br>Tel. 542-3647 |
|                       |                                                                                                    | Uruguay:   | Fax:523-4819<br>E.mail: ventas@elausi.com.pe<br>Fotocamara S.R.L.<br>Rondeau 1470 Montevideo<br>Tel: (02) 900-2004 Fax: (02) 900-8430<br>E-mail: FOTOCAM@ADINET.COM.UY                                                                                                    |
|                       |                                                                                                    | Venezuela: | Micron C.A.<br>4ta. transversal Urb. Horizonte,<br>Edificio América, Mezanine, Caracas 1070-A<br>Tel: (0212) 238-3526 Fax: (0212) 239-8598                                                                                                    |

© 2009 OLYMPUS IMAGING CORP.

E-mail: serviciotecnico@micrón.com.ve